# O ICOM®

### **INSTRUCTION MANUAL**

# VHF MARINE TRANSCEIVER

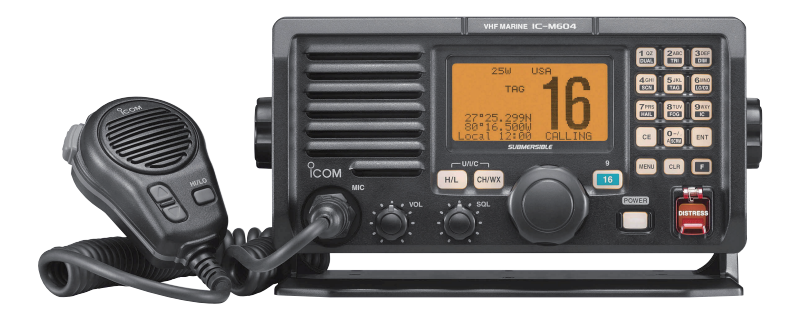

### Icom Inc.

### FOREWORD

Thank you for purchasing this Icom transceiver. The IC-M604 VHF MARINE TRANSCEIVER is designed and built with Icom's state of the art technology and craftsmanship. With proper care, this transceiver should provide you with years of trouble-free operation.

We want to take a couple of moments of your time to thank you for making the IC-M604 your radio of choice, and hope you agree with Icom's philosophy of "technology first." Many hours of research and development went into the design of your IC-M604.

### *♦ FEATURES*

- O Built-in DSC meets ITU Class D requirement
- O Front and rear panel microphone connection
- Optional COMMANDMICII™ (HM-157) and COMMANDMICIII™ (HM-162) are available and up to two COMMANDMIC™s can be connected
- Easy to make individual DSC calls using Icom's MA-500TR Class B AIS Transponder

lcom, lcom Inc. and the lcom logo are registered trademarks of lcom Incorporated (Japan) in Japan, the United States, the United Kingdom, Germany, France, Spain, Russia and/or other countries.

COMMANDMIC is a registered trademark of Icom Incorporated (Japan) in the United States.

### IMPORTANT

**READ ALL INSTRUCTIONS** carefully and completely before using the transceiver.

**SAVE THIS INSTRUCTION MANUAL** — This instruction manual contains important operating instructions for the IC-M604.

### EXPLICIT DEFINITIONS

| WORD                                | DEFINITION                                                                       |  |  |  |  |
|-------------------------------------|----------------------------------------------------------------------------------|--|--|--|--|
|                                     | Personal injury, fire hazard or electric shock may occur.                        |  |  |  |  |
| CAUTION Equipment damage may occur. |                                                                                  |  |  |  |  |
| NOTE                                | Recommended for optimum use. No risk of personal injury, fire or electric shock. |  |  |  |  |

CLEAN THE TRANSCEIVER AND MICROPHONE THOROUGHLY WITH FRESH WATER after exposure to water including salt, otherwise, the keys and switch may become inoperable due to salt crystallization.

## IN CASE OF EMERGENCY

If your vessel requires assistance, contact other vessels and the Coast Guard by sending a Distress call on Channel 16.

#### USING CHANNEL 16 DISTRESS CALL PROCEDURE

- 1. "MAYDAY MAYDAY MAYDAY."
- 2. "THIS IS ....." (name of vessel).
- Say your call sign or other indication of the vessel (AND 9-digit DSC ID if you have one).
- 4. "LOCATED AT ....." (your position).
- 5. State the nature of the distress and assistance required.
- 6. Give any other information which might facilitate the rescue.

Or, transmit your Distress call using digital selective calling on Channel 70.

#### USING DIGITAL SELECTIVE CALLING (Ch 70) DISTRESS CALL PROCEDURE

- 1. While lifting up the key cover, push and hold **[DISTRESS]** for 5 sec. until you hear 5 short beeps change to one long beep.
- 2. Wait for an acknowledgment on Channel 70 from a coast station.
  - After the acknowledgement is received, Channel 16 is automatically selected.
- 3. Push and hold **[PTT]**, then transmit the appropriate information as listed above.

### NOTE

**A WARNING STICKER** is supplied with the transceiver. To comply with FCC regulations, this sticker must be affixed in such a location as to be readily seen from the operating controls of the radio as in the diagram below. Make sure the chosen location is clean and dry before applying the sticker.

#### EXAMPLE

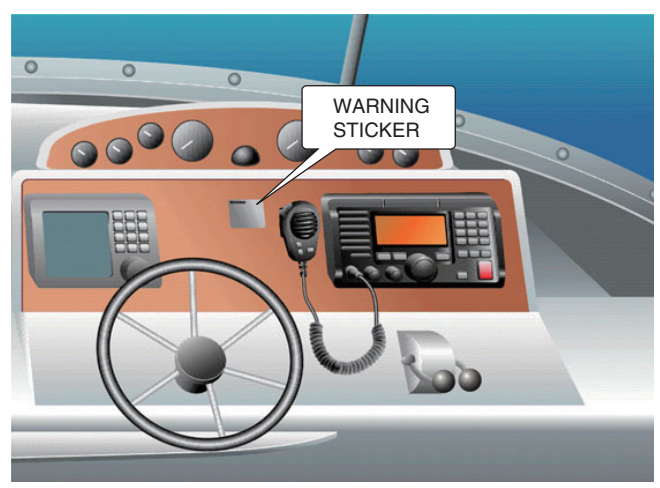

### RADIO OPERATOR WARNING

**WARNING** Icom requires the radio operator to meet the FCC requirements for radio frequency exposure. An omnidirectional antenna with gain not greater than 9 dBi must be mounted a minimum of 5 meters (measured from the lowest point of the antenna) vertically above the main deck and all possible personnel. This is the minimum safe separation distance estimated to meet all RF exposure compliance requirements. This 5 meter distance is based on the FCC Safe Maximum Permissible Exposure (MPE) distance of 3 meters added to the height of an adult (2 meters) and is appropriate for all vessels.

For watercraft without suitable structures, the antenna must be mounted so as to maintain a minimum of 1 meter vertically between the antenna, (measured from the lowest point of the antenna), to the heads of all persons AND all persons must stay outside of the 3 meter MPE radius.

Do not transmit with radio and antenna when persons are within the MPE radius of the antenna, unless such persons (such as driver or radio operator) are shielded from antenna field by a grounded metallic barrier. The MPE radius is the minimum distance from the antenna axis that person should maintain in order to avoid RF exposure higher than the allowable MPE level set by FCC. FAILURE TO OBSERVE THESE LIMITS MAY ALLOW THOSE WITHIN THE MPE RADIUS TO EXPERIENCE RF RADIATION ABSORPTION WHICH EXCEEDS THE FCC MAXIMUM PERMISSIBLE EXPOSURE (MPE) LIMIT. IT IS THE RESPONSIBILITY OF THE RADIO OPERATOR TO ENSURE THAT THE MAXIMUM PERMISSIBLE EXPO-SURE LIMITS ARE OBSERVED AT ALL TIMES DURING RADIO TRANSMISSION. THE RADIO OPERATOR IS TO ENSURE THAT NO BYSTANDERS COME WITHIN THE RADIUS OF THE MAXIMUM PERMISSIBLE EXPOSURE LIMITS.

#### **Determining MPE Radius**

THE MAXIMUM PERMISSIBLE EXPOSURE (MPE) RA-DIUS HAS BEEN ESTIMATED TO BE A RADIUS OF ABOUT 3M PER OET BULLETIN 65 OF THE FCC. THIS ESTIMATE IS MADE ASSUMING THE MAXIMUM POWER OF THE RADIO AND ANTENNAS WITH A MAXI-MUM GAIN OF 9dBi ARE USED FOR A SHIP MOUNTED SYSTEM.

## TABLE OF CONTENTS

| FC | DREWORD                               |
|----|---------------------------------------|
| IM | PORTANT                               |
| E۷ | (PLICIT DEFINITIONS i                 |
| IN | CASE OF EMERGENCY ii                  |
| NC | DTE ii                                |
| RA | ADIO OPERATOR WARNING ii              |
| TA | BLE OF CONTENTS iv                    |
| PF | RECAUTIONS v                          |
| 1  | OPERATING RULES 1                     |
| 2  | PANEL DESCRIPTION 2-6                 |
|    | Panel description 2                   |
|    | Function display 4                    |
|    | Microphone 6                          |
| 3  | BASIC OPERATION 7–12                  |
|    | Channel selection 7                   |
|    | Receiving and transmitting            |
|    | Call channel programming 10           |
|    | Microphone lock function 10           |
|    | Display backlight 10                  |
|    | Channel comments 11                   |
|    | AquaQuake water draining function 11  |
|    | Optional Voice scrambler operation 12 |
| 4  | DUALWATCH/TRI-WATCH 13                |
|    | Description 13                        |
|    | Operation                             |
| 5  | SCAN OPERATION 14–15                  |
|    | Scan types 14                         |
|    | Setting TAG channels 15               |
|    | Starting a scan 15                    |
| 6  | DSC OPERATION 16–38                   |
|    | MMSI code programming 16              |

|    | DSC address ID                | 16       |
|----|-------------------------------|----------|
|    | Position and Time programming | 18       |
|    | Position and Time indication  | 19       |
|    | GPS information indication    | 19       |
|    | Distress call                 | 20       |
|    | Transmitting DSC calls        | 23       |
|    | Receiving DSC calls           | 32       |
|    | Received messages             | 36       |
|    | DSC Set mode                  | 37       |
| 7  | OTHER FUNCTIONS               | -42      |
| •  | Intercom operation            | 39       |
|    | Hailer operation              | 40       |
|    | Automatic foghorn             | 41       |
|    | BX speaker function           | 42       |
| 8  | SET MODE 43                   | -45      |
|    | Set mode programming          | 43       |
|    | Set mode items                | 43       |
| 9  | CONNECTIONS AND MAINTENANCE   | -53      |
| •  | Connections                   | 46       |
|    | Euse replacement              | 47       |
|    | Supplied accessories          | 47       |
|    |                               | 47       |
|    | Mounting the transceiver      | 18       |
|    | MB-75 installation            | 10       |
|    | ■ UT 112/UT 09 installation   | 43<br>50 |
|    | UI-112/UI-90 INStallation     | 50       |
| 10 |                               | 51       |
| 10 |                               | 54       |
|    | SPECIFICATIONS AND OPTIONS    | -30      |
|    |                               | 55       |
|    |                               | 56       |
| 12 | CHANNEL LIST                  | 57       |

### PRECAUTIONS

 $\triangle$  **WARNING! NEVER** connect the transceiver to an AC outlet. This may pose a fire hazard or result in an electric shock.

 $\triangle$  **WARNING! NEVER** connect the transceiver to a power source of more than 16 V DC or use reverse polarity. This will ruin the transceiver.

**WARNING! NEVER** cut the DC power cable between the DC plug and fuse holder. If an incorrect connection is made after cutting, the transceiver may be damaged.

**CAUTION: NEVER** place the transceiver where normal operation of the vessel may be hindered or where it could cause bodily injury.

**CAUTION:** Changes or modifications to this device, not expressly approved by Icom Inc., could void your authority to operate this device under FCC regulations.

**KEEP** the transceiver and microphone at least 1 m (3.3 ft) away from the vessel's magnetic navigation compass.

**DO NOT** use or place the transceiver in areas with temperatures below  $-20^{\circ}C$  ( $-4^{\circ}F$ ) or above  $+60^{\circ}C$  ( $+140^{\circ}F$ ) or, in areas subject to direct sunlight, such as the dashboard.

**DO NOT** use chemical agents such as benzine or alcohol when cleaning, as they may damage the transceiver surfaces. If the transceiver becomes dusty or dirty, wipe it clean with a soft, dry cloth.

**BE CAREFUL!** The transceiver rear panel will become hot when operating continuously for long periods. Place the transceiver in a secure place to avoid inadvertent

Place the transceiver in a secure place to avoid inadvertent use by children.

**BE CAREFUL!** The transceiver and the optional HM-157 COMMANDMICII<sup>™</sup>/HM-162\* COMMANDMICIII<sup>™</sup> employ waterproof construction, which corresponds to IPX7. However, once the transceiver or microphone has been dropped, waterproof protection cannot be guaranteed because of possible damage to the transceiver's or microphone's case or the waterproof seal.

\* Equivalent to IPX8

Approved Icom optional equipment is designed for optimal performance when used with an Icom transceiver.

Icom is not responsible for the destruction or damage to an Icom transceiver in the event the Icom transceiver is used with equipment that is not manufactured or approved by Icom.

## **OPERATING RULES**

#### ♦ PRIORITIES

- Read all rules and regulations pertaining to priorities and keep an up-to-date copy handy. Safety and Distress calls take priority over all others.
- You must monitor Channel 16 when you are not operating on another channel.
- False or fraudulent distress signals are prohibited and punishable by law.

#### ♦ PRIVACY

- Information overheard but not intended for you cannot lawfully be used in any way.
- Indecent or profane language is prohibited.

#### ♦ RADIO LICENSES (1) SHIP STATION LICENSE

You must have a current radio station license before using the transceiver. It is unlawful to operate a ship station which is not licensed.

Inquire through your dealer or the appropriate government agency for a Ship-Radiotelephone license application. This government-issued license states the call sign which is your craft's identification for radio purposes.

#### (2) OPERATOR'S LICENSE

A Restricted Radiotelephone Operator Permit is the license most often held by small vessel radio operators when a radio is not required for safety purposes.

The Restricted Radiotelephone Operator Permit must be posted or kept with the operator. Only a licensed radio operator may operate a transceiver.

However, non-licensed individuals may talk over a transceiver if a licensed operator starts, supervises, ends the call and makes the necessary log entries.

a copy of the current government rules and regulations handy.

#### Radio license for boaters (U.S.A. only)

The Telecommunications Act of 1996 permits recreational boaters to have and use a VHF marine radio, EPIRB, and marine radar without having an FCC ship station license. Boaters traveling on international voyages, having an HF single sideband radiotelephone or marine satellite terminal, or required to carry a marine radio under any other regulation must still carry an FCC ship station license. For further information, see the FCC Ship Radio Stations Fact Sheet.

### Panel description

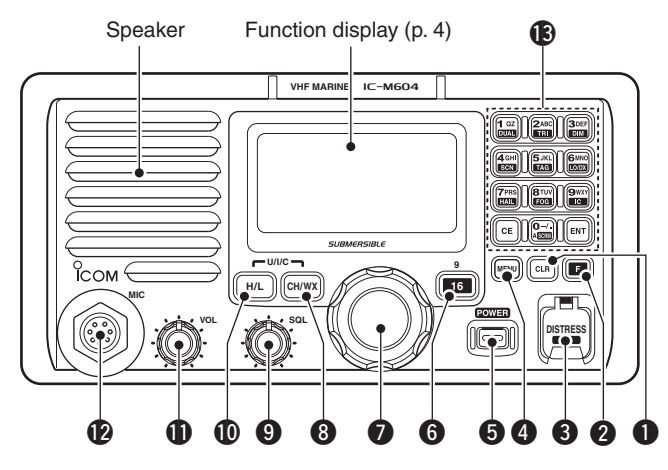

### CLEAR KEY [CLR]

Push to cancel the entered function, exit Set mode. (p. 43)

### **2** FUNCTION KEY [

After pushing this key, some keys perform secondary functions.

• "F" appears when a secondary function can be accessed.

#### **3 DISTRESS KEY [DISTRESS]** (pp. 20, 22)

Push and hold for 5 sec. to transmit a Distress call.

### **4 DSC MENU KEY [MENU]** (p. 16)

Push to toggle the DSC menu ON or OFF.

### DOWER KEY [POWER] (p. 9)

- ⇒ Push to turn power ON.
- ⇒ Push and hold for 1 sec. to turn power OFF.

#### G CHANNEL 16/CALL CHANNEL KEY [16•9]

- ⇒ Push to select Channel 16. (p. 7)
- $\Rightarrow$  Push and hold for 1 sec. to select the call channel. (p. 7)
  - $\bullet$  "CALL" appears when the call channel is selected.
- Push and hold for 3 sec. to enter call channel programming condition when the call channel is selected. (p. 10)
- While pushing and holding [H/L], push to enter channel comments programming condition. (p. 11)
- ➡ While turning power ON, push to enter Set mode. (p. 43)

#### SELECTOR DIAL [SELECTOR] (pp. 7–9)

Rotate to select the operating channels, set mode contents, etc.

#### **③** CHANNEL/WEATHER CHANNEL KEY [CH/WX]

- ➡ Selects and toggles the regular channels and weather channels when pushed momentarily. (p. 8)
- ➡ While pushing and holding [H/L], push to select one of three channel groups in sequence. (p. 8)
  - U.S.A., International and Canadian channel groups are available.

#### **9** SQUELCH CONTROL [SQL] (p. 9)

Rotate to set the squelch threshold level.

### TRANSMIT POWER KEY [H/L]

- $\Rightarrow$  Push to toggle the output power high or low. (p. 9)
  - Some channels are set to low power only.
- While pushing and holding this key, some keys perform secondary functions.

### **(D) VOLUME CONTROL [VOL]** (p. 9)

Rotate to adjust the audio level.

#### MIC CONNECTOR

Connect the supplied microphone only.

**CAUTION: NEVER** connect another microphone here,

such as the optional COMMANDMIC<sup>™</sup>s. It may cause damage to the transceiver.

#### KEYPAD

- ⇒ Inputs numerals for channel number input, etc.
  - After inputting the desired channel number, push [ENT].
  - Push and hold [0•A] to input 'A' for simplex channels.
- Inputs numeral, alphabet and some symbols for channel comment input.
- $\Rightarrow$  After pushing [E], push to perform the secondary function.
  - Most of secondary functions (except TAG channel setting, Attenuator, RX speaker and Auto foghorn functions) can be cleared or cancelled when [CLR] is pushed.

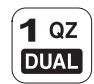

➡ Number input: '1'

► Comment input: '1,' 'Q,' 'Z,' 'q,' 'z' or space

➡ After pushing [□], push to turn the Dualwatch function ON or OFF. (p. 13)

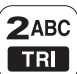

- ⇒ Number input: '2'
- → Comment input: '2,' 'A,' 'B,' 'C' 'a,' 'b' or 'c'
- ➡ After pushing [□], push to turn the Tri-watch function ON or OFF. (p. 13)

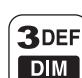

- → Number input: '3'
- ⇒ Comment input: '3,' 'D,' 'E,' 'F,' 'd,' 'e' or 'f'
- ➡ After pushing [□], push this key then rotate [SELECTOR] to adjust the brightness of the LCD and key backlight. (p. 10)
- 4 GHI SCN

5 JKL

TAG

6MN0

LO/DX

- ► Number input: '4'
- ⇒ Comment input: '4,' 'G,' 'H,' 'I,' 'g,' 'h' or 'i'
- ➡ After pushing [□], push to start or stop the scan function. (p. 15)
- ➡ Number input: '5'
- → Comment input: '5,' 'J,' 'K,' 'L,' 'j,' 'k' or 'l'
- ➡ After pushing [□], push to set the displayed channel as a TAG channel. (p. 15)
- ➡ While pushing and holding [H/L], push for 3 sec. to clear or set all TAG channels. (p. 15)

#### ► Number input: '6'

- Comment input: '6,' 'M,' 'N,' 'O,' 'm,' 'n' or 'o'
- ➡ After pushing [■], push to turn the Attenuator function ON or OFF. (p. 9)
  - "LOC" appears when the Attenuator is activated.

→ Number input: '7' 7PRS HAIL

**8**TUV

FOG

С

°**0−**/.

A SCRM

- → Comment input: '7,' 'P,' 'R,' 'S,' 'p,' 'r' or 's' → After pushing [E], push to turn the Hailer function ON or OFF. (p. 40)
- $\rightarrow$  After pushing [E], push and hold for 1 sec. to turn the RX speaker function ON or OFF. (p. 42)
- ➡ Number input: '8'
- → Comment input: '8,' 'T,' 'U,' 'V,' 't,' 'u' or 'v'
- → After pushing [E], push to turn the Automatic foghorn function ON or OFF. (p. 42)
- 9wxy
  - ➡ Number input: '9'
  - → Comment input: '9,' 'W,' 'X,' 'Y,' 'w,' 'x' or 'y'
  - → After pushing [E], push to turn the Intercom function ON or OFF. (p. 39)
  - ➡ Number input: '0'
  - → Number input: Push and hold for 1 sec. to edit 'A' for simplex channel.
  - $\rightarrow$  Comment input: '0' and symbols ('-' '/' '.')
  - → After pushing [E], push to activate an optional Voice scrambler function. (p. 12)
    - The optional Voice scrambler function cannot be used on Channels 16 and 70.
- ENT
- ⇒ Push to enter the input channel comment, selected item, etc.

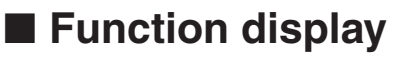

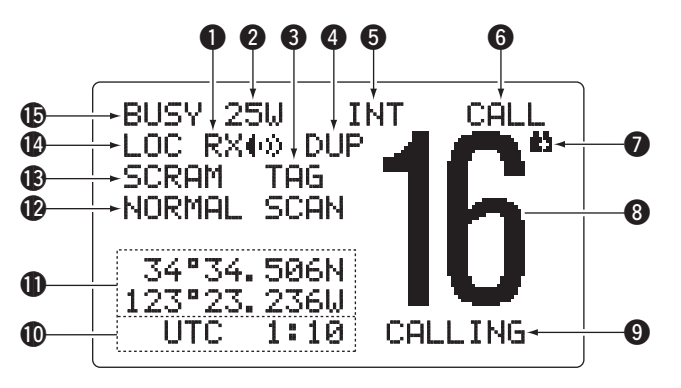

RX SPEAKER INDICATOR (p. 42) Appears during the RX speaker mode.

#### **2 POWER INDICATOR** (p. 9)

- $\Rightarrow$  "250" appears when high power is selected.
- → "1..." appears when low power is selected.

#### **3 TAG CHANNEL INDICATOR** (p. 15)

Appears when a TAG channel is selected.

#### **4 DUPLEX INDICATOR** (p. 8)

Appears when a duplex channel is selected.

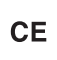

Push to clear the entered data.

# 2

#### G CHANNEL GROUP INDICATOR (p. 8)

Indicates whether an U.S.A. "USA," International "INT," Canadian "CAN" or weather "UX" channel is in use.

#### G CALL CHANNEL INDICATOR (pp. 7, 10)

Appears when the call channel is selected.

#### **O** LOW BATTERY INDICATOR

Blinks when the battery voltage drops to approx. 10 V DC or below.

#### O CHANNEL NUMBER READOUT

Indicates the selected operating channel number.

#### **O** CHANNEL COMMENT INDICATOR

Channel comment appears if programmed. (p. 11)

#### **1** TIME ZONE INDICATOR

- Shows the current time data when a GPS receiver is connected, or the time data is manually programmed.
  - "??" may blink every 2 sec. instead of current time data when the GPS current time data is invalid. After 23.5 hours have passed, "No Time" will appear.
  - "??" may blink every 2 sec. instead of current time data, after 4 hours have passed from the time that was manually programmed. The manually programmed time data is held for 23.5 hours only, and after that, "No Time" will appear.
- → "Local" appears when the offset time data is set. (p. 38)
- ➡ "No Time" appears when no GPS receiver is connected and no time data is input manually.

#### POSITION INDICATOR

- Shows the current position data when a GPS receiver is connected, or the time data is manually programmed.
  - "??" may blink every 2 sec. instead of position data, when the GPS position data is invalid. The last position data is held for 23.5 hours only, and after that, "No Position" will appear.
  - "??" may blink every 2 sec. instead of data, after 4 hours have passed from the time that is manually programmed. The manually programmed position data is held for 23.5 hours only, and after that, "No Position" will appear.
- "No Position" appears when no GPS receiver is connected and no position data is input manually.

#### **B** SCAN INDICATOR

- ♥ "PRI-SCAN 16" appears during Priority scan; "NORMAL SCAN" appears during Normal scan. (p. 15)
- ➡ "DUAL 16" appears during Dualwatch; "TRI 16" appears during Tri-watch. (p. 13)

#### SCRAMBLER INDICATOR (p. 12)

Appears when the voice scrambler function is activated. (only when the optional scrambler unit is installed.)

#### LOCAL INDICATOR (p. 9)

Appears when the Attenuator function is turned ON.

#### BUSY/TRANSMIT INDICATOR (p. 9)

- → "BUSY" appears when receiving a signal or when the squelch opens.

### Microphone

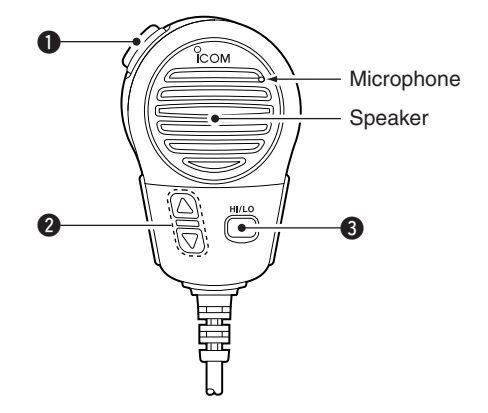

#### • PTT SWITCH [PTT]

Push and hold to transmit; release to receive. (p. 9)

### ② CHANNEL UP/DOWN KEYS [▲]/[▼]

- Push either key to change the operating channels, Set mode settings, etc. (pp. 7–9, 43)
- Checks TAG channels, changes scanning direction or resumes the scan manually during scan. (p. 15)

### **③** TRANSMIT POWER KEY [HI/LO]

- Push to toggle the power high and low. (p. 9)
   Some channels are set to low power only.
- While pushing and holding [HI/LO], turn power ON to toggle the Microphone lock function ON or OFF. (p. 10)

### Channel selection

#### ♦ Channel 16

Channel 16 is the distress and safety channel. It is used for establishing initial contact with a station and for emergency communications. Channel 16 is monitored during both Dualwatch and Tri-watch. While standing by, you must monitor Channel 16.

- → Push [16•9] momentarily to select Channel 16.
- ➡ Push [CH/WX] to return to the condition before selecting Channel 16, or rotate [SELECTOR] to select a channel.

25W

• Pushing the keypad or  $[\blacktriangle]/[\Psi]$  on the microphone also selects a channel.

INT

CALLING

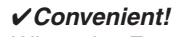

Push

When the Favorite channel function is turned ON (p. 45),  $[\blacktriangle]/[\lor]$  keys on the microphone select the favorite channels in the selected channel group in sequence when pushed.

12:00

• The favorite channels are set by the TAG channel setting. (p. 15)

#### Channel 9 (Call channel)

Each regular channel group has a separate leisure-use call channel. The call channel is monitored during Tri-watch. The call channels can be programmed and are used to store your most often used channel in each channel group for quick recall. (p. 10)

- Push and hold [16•9] for 1 sec. to select the call channel of the selected channel group.
  - "CALL" and call channel number appear.
  - Each channel group may have an independent call channel after programming a call channel. (p. 10)
- Push [CH/WX] to return to the condition before selecting call channel, or rotate [SELECTOR] to select a channel.
  - Pushing the keypad or  $[\blacktriangle]/[\Psi]$  on the microphone also selects a channel.

for 1 sec.

Push

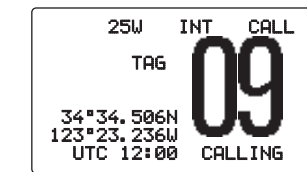

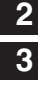

### **3** BASIC OPERATION

#### ♦ U.S.A., International and Canadian channels

The IC-M604 is pre-programmed with 59 U.S.A., 59 international and 63 Canadian channels. These channel groups may be specified for the operating area.

- ① Push [CH/WX] to select a regular channel.
  - If a weather channel appears, push [CH/WX] again.
- (2) While pushing and holding [H/L], push [CH/WX] to change the channel group, if necessary.
  - U.S.A., International and Canadian channel groups can be selected in sequence.
- ③ Rotate [SELECTOR] to select a channel.
  - "DUF" appears for duplex channels.
  - Pushing the keypad or [▲]/[▼] on the microphone also selects a channel.

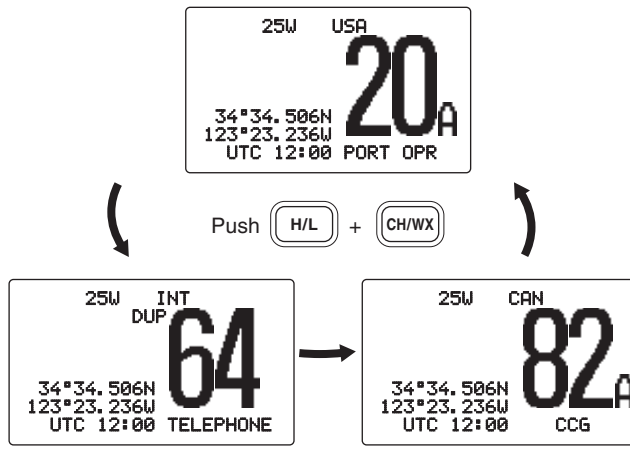

#### ♦ Weather channels

The IC-M604 has 10 pre-programmed weather channels. These are used for monitoring broadcasts from NOAA (National Oceanographic and Atmospheric Administration.)

The transceiver can automatically detect a weather alert tone on the selected weather channel while receiving on another channel, during standby on a regular channel or while scanning. (p. 44)

- ① Push [CH/WX] once or twice to select a weather channel.
  - "WX" appears when a weather channel is selected.
  - "UX ALERT" appears when the weather alert function is turned ON. (p. 44)
- 2 Rotate [SELECTOR] to select a channel.
  - Pushing the keypad or [▲]/[▼] on the microphone also selects a channel.

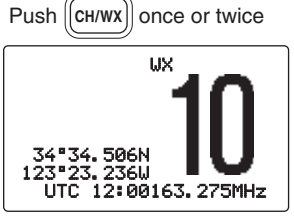

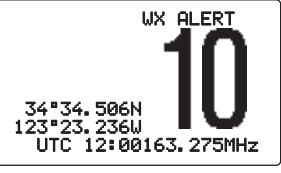

Weather alert is OFF.

Weather alert is ON.

### Receiving and transmitting

**CAUTION:** Transmitting without an antenna will damage the transceiver.

- ① Push [POWER] to turn power ON.
- 2 Set the audio and squelch levels.
  - ➡ Rotate [SQL] fully counterclockwise in advance.
  - ➡ Rotate [VOL] to adjust the audio output level.
  - ➡ Rotate [SQL] clockwise until the noise disappears.
- (3) While pushing and holding [H/L], push [CH/WX] several times to change the channel group. (p. 8)
- ④ Rotate [SELECTOR] to select a channel. (pp. 6, 7, 57)
  - Pushing the keypad or [▲]/[▼] on the microphone also selects a channel.
  - When receiving a signal, "BUSY" appears and audio is emitted from the speaker.
  - Further adjustment of [VOL] may be necessary.
- (5) Push [□], then push [6• [○/□X] to turn the receive Attenuator function ON or OFF, if necessary.
  - "LOC" appears when the receive Attenuator is ON.
- 6 Push [H/L] to select the output power if necessary.
  - "25", or "1", appears when high or low power is selected, respectively.
  - Choose low power for short range communications, choose high power for longer distance communications.
  - Some channels are for low power only.
- ⑦ Push and hold [PTT] to transmit, then speak into the microphone.
  - "TX" appears.
  - Channel 70 cannot be used for transmission other than DSC.
- 8 Release [PTT] to receive.

Simplex channels, 3, 21, 23, 61, 64, 81, 82 and 83 CAN-NOT be lawfully used by the general public in U.S.A. waters.

**IMPORTANT:** To maximize the readability of your transmitted signal, pause a few sec. after pushing **[PTT]**, hold the microphone 5 to 10 cm (2 to 4 inches) from your mouth and speak at a normal voice level.

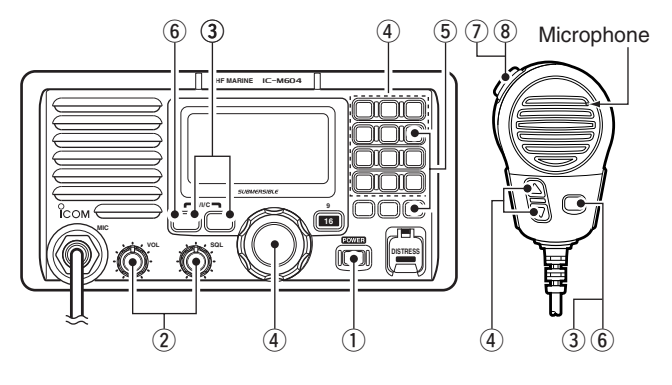

#### ✓ NOTE for TOT (Time-out Timer) function

The TOT function inhibits continuous transmission over a preset time period after the transmission starts.

A beep sounds 10 sec. before the TOT function activates, to indicate the transmission will be shut down and "TOT" appears on the channel comment indicator. Transmission is not possible for 10 sec. after this transmission shut down.

### **3** BASIC OPERATION

### Call channel programming

The call channel is used to select Channel 9 (default), however, you can program the call channel with your most oftenused channels in each channel group for quick recall.

- ① While pushing and holding **[H/L]**, push **[CH/WX]** several times to select the desired channel group (U.S.A., International or Canada) to be programmed.
- ② Push and hold [16•9] for 1 sec. to select the call channel of the selected channel group.
  - "CALL" and call channel number appear.
- ③ Push and hold **[16•9]** again for 3 sec. (until a long beep changes to 2 short beeps) to enter call channel programming condition.
  - Channel number starts blinking.
- (4) Rotate [SELECTOR] to select the desired channel.
- (5) Push [16•9] to program the displayed channel as the call channel.
  - Push [CLR] to cancel.
  - The channel number stops blinking.

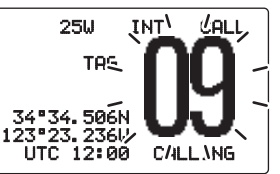

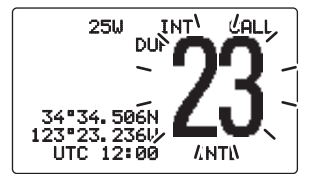

### Microphone lock function

The Microphone lock function electrically locks  $[\Delta]/[\nabla]$  and [HI/LO] keys on the supplied microphone. This prevents accidental channel changes and function access.

➡ While pushing and holding [HI/LO] on the microphone, turn power ON to turn the Microphone lock function ON or OFF.

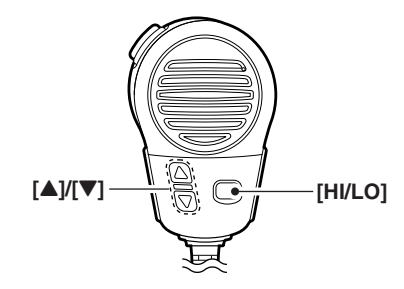

### Display backlight

The function display and keys can be backlit for better visibility under low light conditions.

- ➡ After pushing [□], push [3•DIM] then rotate [SELEC-TOR] to adjust the brightness of the LCD and key backlight. Then push [ENT].
  - The backlight is adjustable in 7 levels and OFF.

### Channel comments

Each channel can be labeled with a unique alphanumeric ID of up to 10 characters.

Capital letters, small letters, 0 to 9, some symbols (-  $_{\tt s}$   $\checkmark$ ) and space can be used.

- ① Select the desired channel.
  - Cancel Dualwatch, Tri-watch or Scan in advance.
- ② While pushing and holding [H/L], push [16•9] to edit the channel comment.
  - A cursor and the first character start blinking alternately.

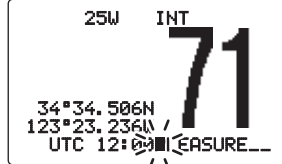

③ Push the appropriate key

several times to enter the desired character.

- See the table to the right for available characters.
- Rotate [SELECTOR] or push [▲]/[▼] on the microphone to move the cursor.
- Push [CE] to clear the channel comment.
- Push [CLR] to cancel and exit the condition.
- ④ Push [ENT] to input and set the comment.
  - The cursor and the character stop blinking.
- (5) Repeat steps (1) to (4) to program other channel comments, if desired.

#### • Available characters

| KEY          | CHARACTERS    | KEY            | CHARACTERS    |
|--------------|---------------|----------------|---------------|
| 1 QZ<br>DUAL | 10292 (space) | 6 MNO<br>LO/DX | 6 M N O m n o |
| 2ABC<br>TRI  | 2 A B C a b c | 7PRS<br>HAIL   | 7 P R S P r s |
| 3DEF<br>DIM  | 3 D E F d e f | 8TUV<br>FOG    | 8TUVtuv       |
| 4 GHI<br>SCN | 4 G H I 9 h i | 9wxy<br>IC     | 9 W X Y w x y |
| 5 JKL<br>TAG | 5JKLjkl       | O-/.<br>Ascen  | 0 - / .       |

### AquaQuake water draining function

The IC-M604 uses a new technology to clear water away from the speaker grill: AquaQuake. AquaQuake helps drain water away from the speaker housing (water that might otherwise muffle the sound coming from the speaker). The IC-M604 emits a vibrating noise when this function is being used.

- → While pushing and holding [H/L], turn power ON.
  - A low beep tone sounds while **[H/L]** key is pushed and held to drain water, regardless of **[VOL]** control setting.
  - The transceiver never accepts a key operation while the AquaQuake function is activated.

While pushing and holding **[PTT]** on the optional HM-162, turn power ON to clear water away from the HM-162.

### **3** BASIC OPERATION

### Optional Voice scrambler operation

#### ♦ Activating the scrambler function

The optional Voice scrambler provides private communications. In order to receive or send scrambled transmissions you must first activate the scrambler function. To activate the function, an optional scrambler unit is necessary. See pages 45 and 50 for setting the scrambler unit. Ask your dealer for details.

- The scrambler function automatically turns OFF when Channel 16 or 70 is selected.
- ① Rotate **[SELECTOR]** to select the desired channel other than Channel 16 and 70.
- ② Push [], then push [0•SERM] to turn the Voice scrambler function ON.
  - "SCRAM" appears.
- (3) To turn the scrambler function OFF, repeat step (2).
  - "SCRAM" disappears.

#### Programming scrambler codes

There are 32 codes (1 to 32) or 128 codes (0 to 127)\* available for programming when an optional scrambler unit is installed. In order to understand one another, all transceivers in your group must have the same scramble code. This function may not be available depending on the dealer setting. \*Depends on the installed scrambler unit.

- ① While pushing and holding [16•9], push [POWER] to enter Set mode.
  - Turn the power OFF in advance.
- 2 After the display appears, release [16•9].
- ③ Rotate [SELECTOR] to select the "Scrambler Code," then push [ENT].
- ④ Rotate [SELECTOR] to select the desired scrambler code.
- (5) Push [ENT] to set and exit the scrambler code item.
- ⑥ Push [CLR], or rotate [SELECTOR] to select "Exit," then push [ENT] to exit Set mode.

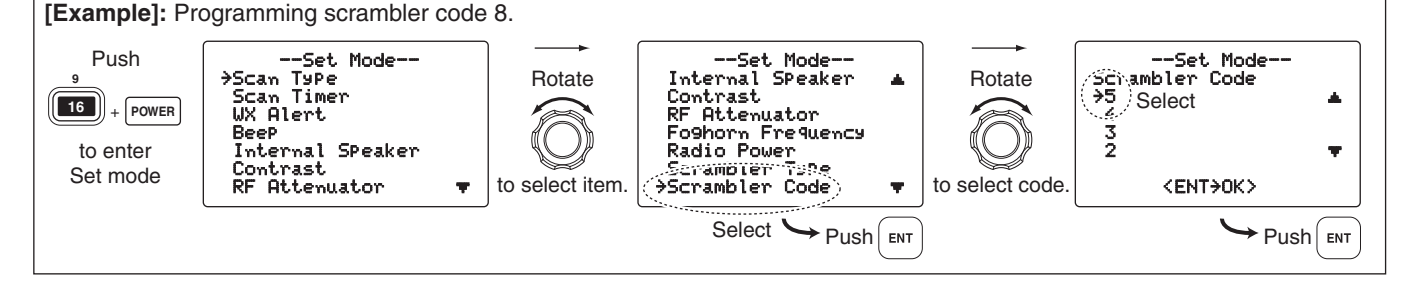

4

3

4

# DUALWATCH/TRI-WATCH

### Description

Dualwatch monitors Channel 16 while you are receiving on another channel; Tri-watch monitors Channel 16 and the call channel while receiving another channel. Dualwatch/Triwatch is convenient for monitoring Channel 16 when you are operating on another channel.

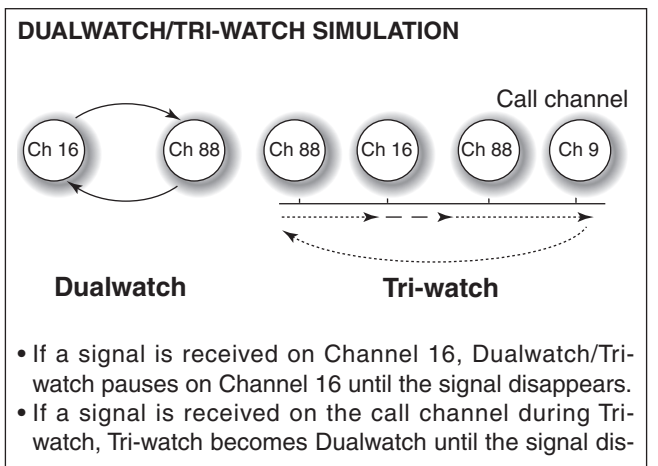

appears.
To transmit on the selected channel during Dualwatch/ Tri-watch, push and hold [PTT].

### Operation

- 1 Select the desired channel.
- ② Push [F], then push [1• DUAL] to start Dualwatch or [2• TR]] to start Tri-watch.
  - "DUAL 16" appears during Dualwatch; "TRI 16" appears during Tri-watch.
  - A beep tone sounds when a signal is received on Channel 16.
- ③ To cancel Dualwatch or Tri-watch, push [CLR] or repeat step ②.

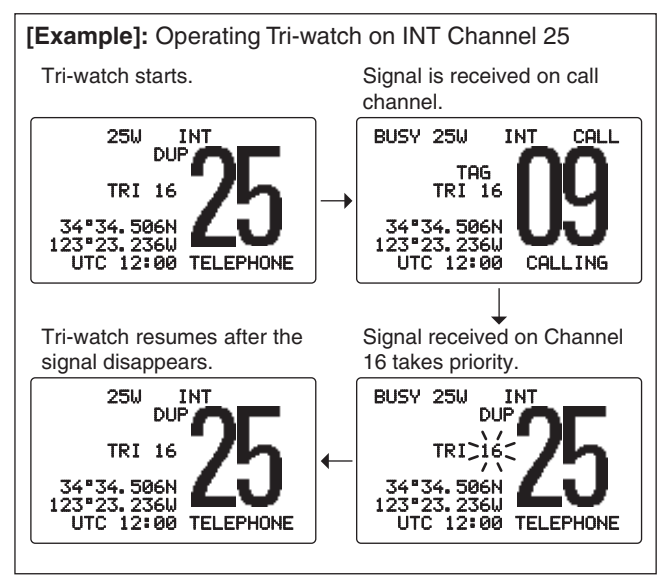

# SCAN OPERATION

### Scan types

Scanning is an efficient way to locate signals quickly over a wide frequency range. The transceiver has Priority scan and Normal scan.

When the Weather alert function is turned ON, the previously selected (last used) weather channel is also checked while scanning. (p. 44)

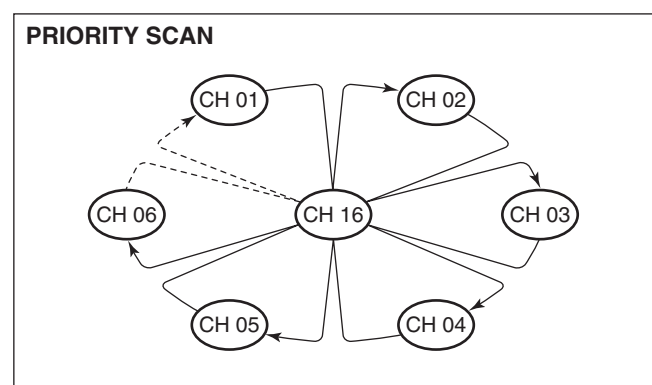

Priority scan searches through all TAG channels in sequence while monitoring Channel 16. When a signal is detected on Channel 16, scan pauses until the signal disappears; when a signal is detected on a channel other than Channel 16, scan becomes Dualwatch until the signal disappears. Set the TAG channels (scanned channel) before scanning. Clear the TAG channels which inconveniently stop scanning, such as those for digital communication use. (Refer to the right page for details.)

Choose Priority or Normal scan in Set mode. (p. 43)

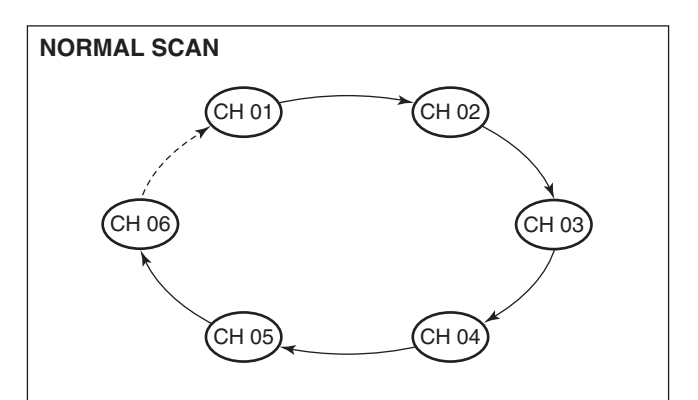

Normal scan, like priority scan, searches through all TAG channels in sequence. However, unlike priority scan, Channel 16 is not checked unless Channel 16 is set as a TAG channel.

### Setting TAG channels

For more efficient scanning, add the desired channels as TAG channels or clear the TAG for unwanted channels. Channels that are not tagged will be skipped during scanning. TAG channels can be assigned to each channel group (U.S.A., International and Canada) independently.

- (1) While pushing and holding [H/L], push [CH/WX] several times to select the desired channel group.
- ② Select the desired channel to be set as a TAG channel.
- ③ Push [], then push [5• TAG] to set the displayed channel as a TAG channel.
  - "TAG" appears in the display.
- ④ To cancel the TAG channel setting, repeat step ③.
  - "TAG" disappears.

#### Clearing (or setting) all tagged channels

While pushing and holding **[H/L]**, push **[5•TAG]** for 3 sec. (until a long beep changes to 2 short beeps) to clear all TAG channels setting in the selected channel group.

• Repeat above procedure to set all channels as TAG channels.

### Starting a scan

Set scan type (Priority or Normal scan) and scan resume timer in advance using Set mode. (p. 43)

- ① While pushing and holding **[H/L]**, push **[CH/WX]** several times to select the channel group, if desired.
- (2) Set TAG channels as described to the left.
- ③ Make sure the squelch is closed to start a scan.
- ④ Push [F], then push [4•SCN] to start Priority or Normal scan.
  - "PRI-SCAN 16" or "NORMAL SCAN" appears in the display.
  - When a signal is detected, scan pauses until the signal disappears or resumes after pausing 5 sec. depending on the Set mode setting. (Channel 16 is still monitored during Priority scan.)
  - Rotate [SELECTOR] or push [▲]/[▼] on the microphone to check the scanning TAG channels, to change the scanning direction or resume the scan manually.
  - A beep tones sounds and "16" blinks when a signal is received on Channel 16 during Priority scan.
- (5) To stop the scan, push [CLR] or repeat step (4).

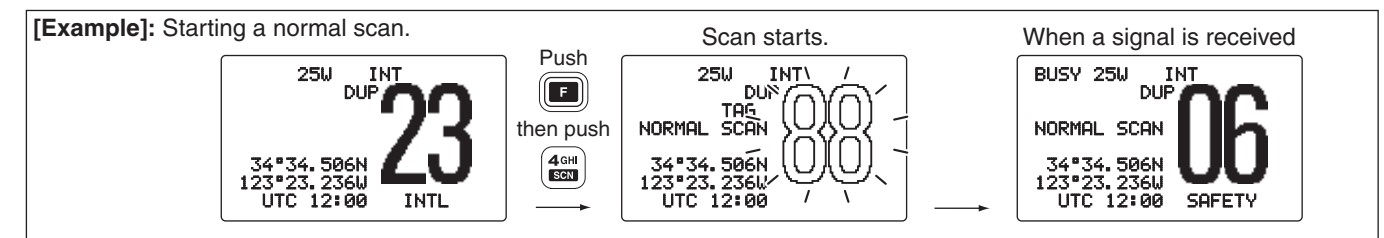

### MMSI code programming

The 9-digit MMSI (Maritime Mobile Service Identity: DSC self ID) code can be programmed at power ON.

- $\ensuremath{\mathcal{W}}$  This code programming can be performed only twice.
- ① While pushing and holding [MENU], push [POWER] to enter MMSI code programming condition.
  - Turn power OFF in advance.
- 2 After the display appears, release [MENU].
- ③ Enter "MMSI check" in DSC Set up menu.

```
(DSC Menu> ↔ (Set up> ↔ (MMSI Check)
(Push [MENU]) (Rotate [SELECTOR], then push [ENT].)
```

- ④ Edit the specific MMSI code directly with the keypad.
  - Rotate [SELECTOR] to move the cursor backward or forward.

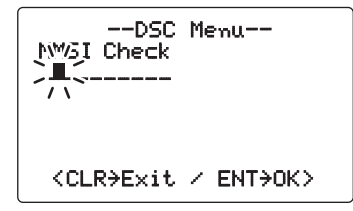

- (5) After entering the 9-digit code, push [ENT] to set the code.
   Returns to the DSC set up menu.
- ⑥ Push [CLR] or rotate [SELECTOR] to select "Exit," push [ENT] to return to DSC menu.
  - Repeat again to return to the normal operation condition.

### DSC address ID

A total of 100 DSC address IDs can be programmed and named with up to 10 characters.

### Programming Individual ID

1 Enter "Add: INDU ID" in DSC Set up menu.

**(**DSC Menu)↔**(**Set up)↔(Add: INDU ID)(Push [**MENU**])(Rotate [**SELECTOR**], then push [**ENT**].)

- (2) Set the individual ID and ID name directly with the keypad.
  - Edit the 9-digits of the appropriate distress ID directly with the keypad.
  - Rotate [SELECTOR] to move the cursor backward or forward.
  - Push [CE] to clear the ID and name.
  - Push [CLR] to cancel and exit the condition.

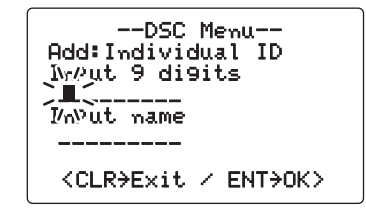

- ③ Push [ENT] to program and return to the DSC set up menu.
- ④ Push [CLR] or rotate [SELECTOR] to select "Exit," push [ENT] to return to DSC menu.
  - Repeat again to return to the normal operation condition.

### ♦ Deleting Individual ID

① Enter "DEL: INDU ID" in DSC Set up menu.

| (DSC Menu)    | 🖒 (Set up)    | S (DEL:     | INDU ID>               |
|---------------|---------------|-------------|------------------------|
| (Push [MENU]) | (Rotate [SELE | CTOR], ther | n push <b>[ENT]</b> .) |

- When no address ID is programmed, "No ID" is displayed. Push [CLR] to exit.
- ② Rotate [SELECTOR] to select the desired ID name for deleting.

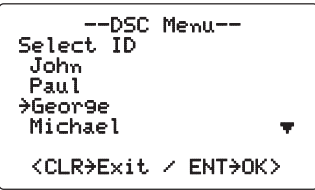

- ③ Push **[ENT]** to delete the selected individual ID and return to the DSC Set up menu.
- ④ Push [CLR] or rotate [SELECTOR] to select "Exit," push [ENT] to return to DSC menu.

• Repeat again to return to the normal operation condition.

### ♦ Programming Group ID

① Enter "Add: Group ID" in DSC Set up menu.

```
(DSC Menu) ↔ (Set up) ↔ (Add:Group ID)
(Push [MENU]) (Rotate [SELECTOR], then push [ENT].)
```

- ② Set the group ID and ID name directly with the keypad.
  - Edit the 8-digits of the group ID directly with the keypad.
  - Rotate [SELECTOR] to move the cursor backward or forward.
  - Push [CE] to clear the ID and name.
  - Push [CLR] to cancel and exit the condition.

--DSC Menu--Add: Group ID Invut 8 digits 2 Ir/Aut name <CLR>Exit / ENT+OK>

③ Push [ENT] to program and return to the DSC Set up menu.

- ④ Push [CLR] or rotate [SELECTOR] to select "Exit," push [ENT] to return to DSC menu.
  - Repeat again to return to the normal operation condition.

### ♦ Deleting Group ID

1) Enter "DEL : Group ID" in DSC Set up menu.

 (DSC Menu)
 ↔
 (Set up)
 ↔
 (DEL: Group ID)

 (Push [MENU])
 (Rotate [SELECTOR], then push [ENT].)

- When no address ID is programmed, "Ho ID" is displayed. Push [CLR] to exit.
- ② Rotate [SELECTOR] to select the desired ID name for deleting.
- ③ Push **[ENT]** to delete the selected group ID and return to the DSC Set up menu.
- ④ Push [CLR] or rotate [SELECTOR] to select "Exit," push [ENT] to return to DSC menu.
  - Repeat again to return to the normal operation condition.

### Position and Time programming

A Distress call should include the ship's position and time data. If no GPS is connected, your position and UTC (Universal Time Coordinated) time should be input manually. They are included automatically when a GPS receiver (NMEA0183 ver. 2.0 or 3.01) is connected.

- This manual programming is not available when a GPS
- receiver (NMEA0183 ver. 2.0 or 3.01) is connected.
- Manually programmed position/time data will be held for 23.5 hours only.
- 1) Enter "Position InPut" in DSC menu.

**(DSC Menu)** ⇔ **(Position InPut)** (Push [MENU]) (Rotate [SELECTOR], then push [ENT].)

- ② Edit your position (latitude and longitude) data directly with the keypad.
  - Push [6•MNO] to edit N; North latitude or [7•PRS] to edit S; South latitude.
  - Push [3•DEF] to edit E; East longitude or [9•WXY] to edit W; West longitude.
  - Rotate [SELECTOR] to move the cursor backward or forward.
  - Push [CE] to clear the position data.
  - Push [CLR] to cancel and exit the condition.

--DSC Menu--InPut Position Lat/itude Null c/Mitude Nu11 \_Ա <CE→Null Data> <CLR>Exit / ENT>OK>

- ③ After editing the position data, push **[ENT]** to set. Then edit the current UTC time with the keypad.
  - Rotate [SELECTOR] to move the cursor backward or forward.
  - Push [CE] to clear the time.
  - Push [CLR] to cancel and exit the condition.

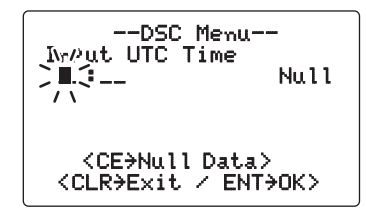

- ④ Push **[ENT]** to set the time and return to the DSC menu.
- ⑤ Push [CLR] or rotate [SELECTOR] to select "Exit," push [ENT] to return to the normal operation condition.

### Position and Time indication

When a GPS receiver (NMEA0183 ver. 2.0 or 3.01) is connected, the transceiver displays the current position and time. When no GPS receiver is connected, the transceiver displays the manually entered position and time.

A GPS receiver appropriate for the IC-M604 is not supplied from Icom. A GPS receiver with NMEA0183 ver. 2.0 or 3.01 format is required for position and time indication. Ask your dealer about suitable GPS receivers.

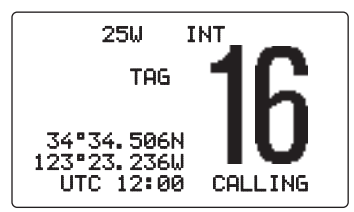

- → When the connecting GPS receiver is compatible with several sentence formats, the order of input precedence is 'RMC,' 'GGA,' 'GNS', 'GLL' and 'VTG.'
  - → When sentence format 'RMC' is received, time indication includes a date. Thus, the "UTC" or "Local" indication is not displayed.
  - ">>" may blink instead of position and time indications when the GPS data is invalid, or has not been manually updated after 4 hours.

### GPS information indication

When a GPS receiver (NMEA0183 ver. 2.0 or 3.01) is connected, the transceiver displays the GPS information after pushing and holding [ENT] for 1 sec.

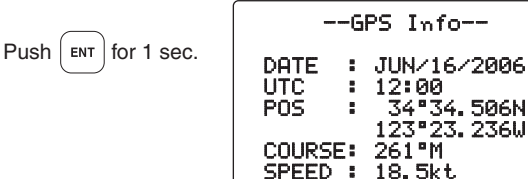

6

### Distress call

A Distress call should be transmitted if, in the opinion of the Master, the ship or a person is in distress and requires immediate assistance.

**NEVER** USE THE DISTRESS CALL WHEN YOUR SHIP OR A PERSON IS NOT IN AN EMER-GENCY. A DISTRESS CALL CAN BE USED ONLY WHEN IMMEDIATE HELP IS NEEDED.

- ♦ Simple call
- ① Confirm no Distress call is being received.
- (2) While lifting up the key cover, push [DISTRESS] for 5 sec. to transmit the Distress call.
  - Emergency channel (Channel 70) is automatically selected and the Distress call is transmitted.
  - When no GPS is connected, input your position and UTC time, if possible.
  - While pushing [DISTRESS], the key backlighting blinks.

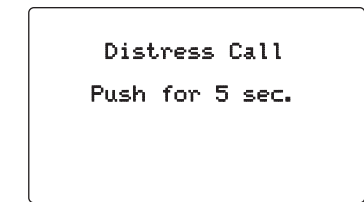

- (3) After transmitting the call, the transceiver waits for an acknowledgment call on Channel 70.
  - The Distress call is automatically transmitted every 3.5 to 4.5 minutes.
  - After 2 sec., the transceiver is set to Channel 16 automatically.

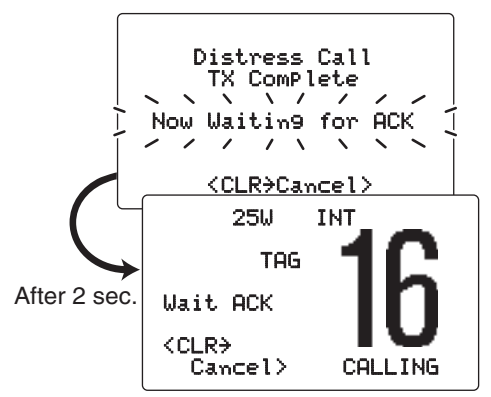

4 After receiving the acknowledgment, reply using the microphone.

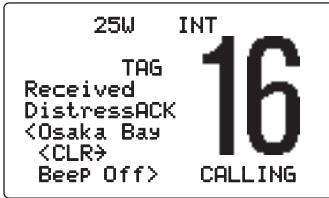

- → A distress alert contains (default);
  - Kind of distress : Undesignated distress
  - Position data : GPS or manual input position data held for 23.5 hrs.
- The Distress call is repeated every 3.5–4.5 min., until receiving an 'acknowledgement.'
- Push [DISTRESS] to transmit a renewed Distress call, if required.
  - → Push [CLR] to cancel the 'Call repeat' mode.
  - "??" may blink instead of position and time indications when the GPS data is invalid, or has not been manually updated after 4 hours.

#### ♦ Regular call

The nature of the Distress call should be included in the Distress call

1) Enter "Distress Setting" in DSC menu.

(Push [MENU]) (Rotate [SELECTOR], then push [ENT].)

- 2 Rotate [SELECTOR] to select the nature of the distress, push [ENT].
  - 'Undesignated,' 'Explosion,' 'Flooding,' 'Collision,' 'Grounding,' 'Capsizing,' 'Sinking,' 'Adrift (Disable adrift),' 'Abandoning (Abandoning ship),' 'Piracy (Piracy attack)' and 'MOB (Man overboard)' are available.
  - The selected nature of the distress is stored for 10 minutes after selecting is finished.

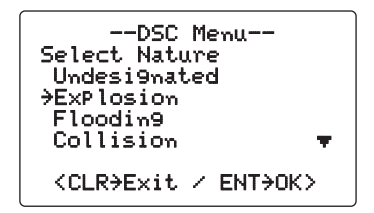

When a GPS receiver (NMEA0183 ver. 2.0 or 3.01) is connected, steps (3) and (4) (Current position/time pro-// gramming) do not appear. Go to step (5).

- ③ The position information appears. Edit your position (latitude and longitude) data directly with the keypad.
  - Push [6•MNO] to edit N; North latitude or [7•PRS] to edit S; South latitude.
  - Push [3•DEF] to edit E; East longitude or [9•WXY] to edit W; West longitude.
  - Rotate [SELECTOR] to move the cursor backward or forward.
  - Push [CE] to clear the position data.
  - Push [CLR] to cancel and exit the condition.

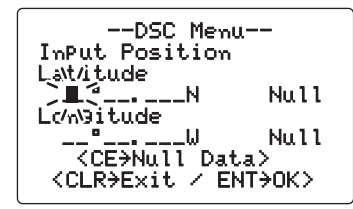

- ④ After editing the position data, push **[ENT]** to set. Then edit the current UTC time with the keypad, push **[ENT]**.
  - Edit the digit of the current UTC time directly with the keypad.
  - Rotate [SELECTOR] to move the cursor backward or forward.
  - Push [CE] to clear the time.
  - Push [CLR] to cancel and exit the condition.

--DSC Menu--Nr/Put UTC Time )∎()\_\_ Null 11 <CE>Null Data> <CLR>Exit / ENT>OK>

- (5) Push [DISTRESS] for 5 sec. to transmit the Distress call.
  - While pushing [DISTRESS], the key backlighting blinks.
  - The selected nature of the distress is stored for 10 minutes.
- (6) After transmitting the Distress call, the transceiver waits for an acknowledgment call on Channel 70.
  - The Distress call is automatically transmitted every 3.5 to 4.5 min.
  - After 2 sec., the transceiver is set to Channel 16 automatically.

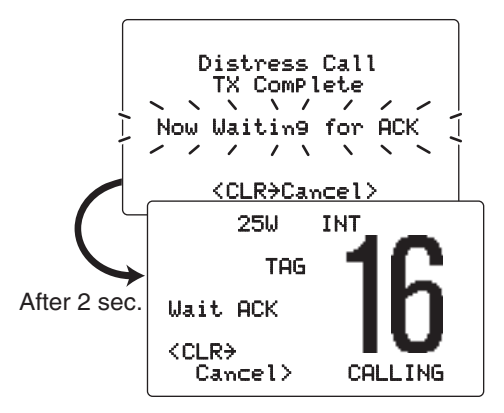

(7) After receiving the acknowledgment, reply using the microphone.

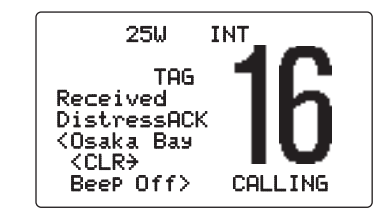

- ➡ A distress alert contains (default);
  - Kind of distress : Selected nature of the distress
  - Position data : GPS or manual input position data is held for 23.5 hrs. or until the power is turned OFF.
- The Distress call is repeated every 3.5–4.5 min., until receiving an 'acknowledgement.'
- Push [DISTRESS] to transmit a renewed Distress call, if required.
  - → Push [CLR] to cancel the 'Call repeat' mode.
  - "??" may blink instead of position and time indications when the GPS data is invalid, or has not been manually updated after 4 hours.

### Transmitting DSC calls

To ensure correct operation of the DSC function, please make sure you set the squelch correctly. (p. 9)

### ♦ Transmitting an Individual call

The Individual call function allows you to transmit a DSC signal to a specific ship only.

(1) Enter "Individual Call" in DSC menu.

〈DSC Menu〉 ▷ <Individual Call〉</pre> (Push [MENU]) (Rotate [SELECTOR], then push [ENT].)

- 2 Rotate [SELECTOR] to select the desired pre-programmed individual address or "Manual InPut," push [ENT].
  - The ID code for the Individual call can be set in advance. (p. 16)
  - When "Manual InPut" is selected, set the 9-digit MMSI ID code for the individual you wish to call with the keypad.

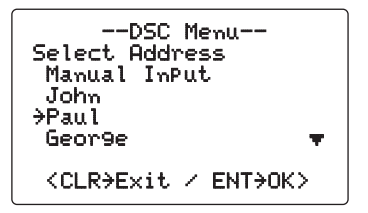

**NOTE:** When a base station is selected in step (2), the voice channel is automatically specified by the base station, then "Individual Call Ready" will ap- $\mathcal{W}$  pear. Therefore, skip step 3 and go directly to step 4.

- ③ Rotate [SELECTOR] to select a desired intership channel, or "Manual InPut," push [ENT].
  - Intership channels are already preset into the transceiver in recommended order.

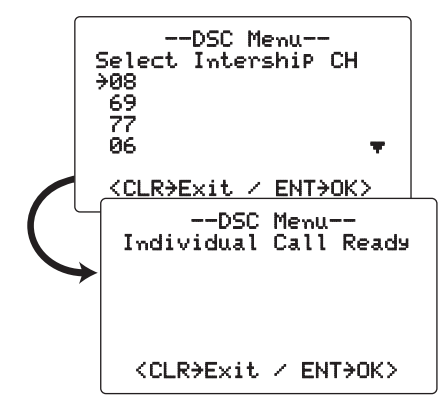

- ④ Push [ENT] to transmit the Individual call.
  - If Channel 70 is busy, the transceiver stands by until the channel becomes clear.
- (5) Standby on Channel 70 until an acknowledgement is received.

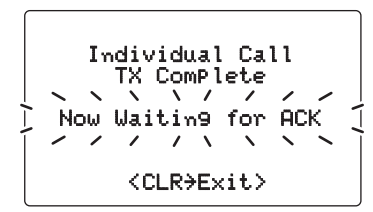

(6) When the acknowledgement 'Able to comply' is received, the specified channel (in step ③) is selected with beeps automatically. Or, when the acknowledgement 'Unable to comply' is received, the display returns to the operated channel (before enter the DSC menu) with beeps.

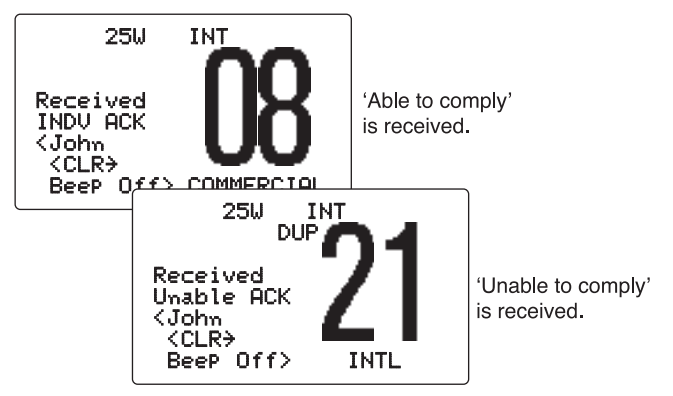

⑦ Push [CLR] to stop the beep, then push and hold [PTT] to communicate your message to the responding ship.

#### ✓ Convenient!

When the Icom MA-500TR CLASS B AIS TRANSPONDER is connected to your transceiver, an individual DSC call can be transmitted to a selected AIS target using the transponder, without needing to enter the target's MMSI code. See the leaflet that comes with this manual for more details.

### ♦ Transmitting an Individual Acknowledgement

When receiving an Individual call, you can transmit an acknowledgement ('Able to comply' or 'Unable to comply') by using the on screen prompts (see page 33 for details). You can also send an acknowledgement through the menu system as follows.

① Enter "Individual ACK" in DSC menu.

| (DSC Menu)    | ц> | <individual ack=""></individual>      |
|---------------|----|---------------------------------------|
| (Push [MENU]) |    | (Rotate [SELECTOR], then push [ENT].) |

- "Individual ACK" item appears after an Individual call is received.
- ② Rotate [SELECTOR] to select the desired individual address or ID code, push [ENT].

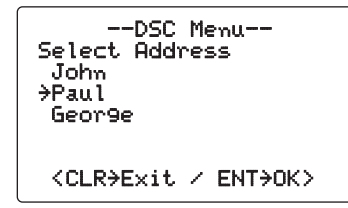

- 3 Rotate [SELECTOR] to select "Able to Comply" or "Unable to Comply," push [ENT].
  - When "Unable to Comply," is selected, 'No reason given' will be transmitted.

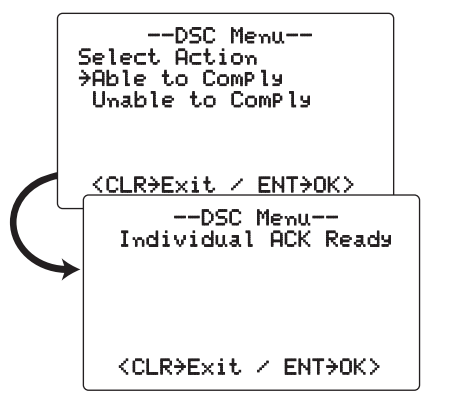

- ④ Push [ENT] to transmit the acknowledgement call to the selected station.
- (5) After the Individual acknowledgement call has been transmitted, the specified channel (specified by the calling station) is selected automatically when "Able to ComPly" is selected, or returns to the previous condition (before entering the DSC menu) when "Unable to ComPly" is selected in step (3).

6

### ♦ Transmitting a Group call

The Group call function allows you to transmit a DSC signal to a specific group only.

1 Enter "Group Call" in DSC menu.

**(DSC Menu)** 
 ◆ (Group Call)

 (Push [MENU])
 (Rotate [SELECTOR], then push [ENT].)

- ② Rotate [SELECTOR] to select the desired pre-programmed group address or "Manual InPut," push [ENT].
  - The ID code for the Group call can be set in advance. (p. 17)
  - When "Manual InPut" is selected, set the 8-digit ID code for the group you wish to call with keypad.

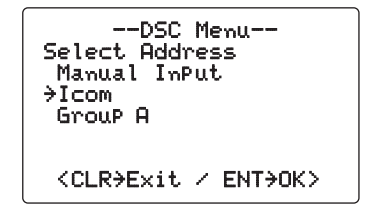

- ③ Rotate [SELECTOR] to select a desired intership channel or "Manual InPut," push [ENT].
  - Intership channels are already preset into the transceiver in recommending order.

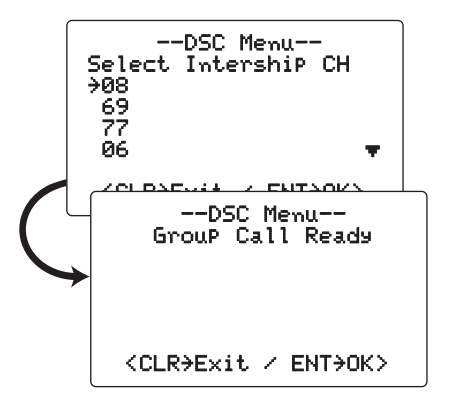

- ④ Push [ENT] to transmit the Group call.
  - If Channel 70 is busy, the transceiver stands by until the channel becomes clear.
- (5) After the Group call has been transmitted, the following indication is displayed.

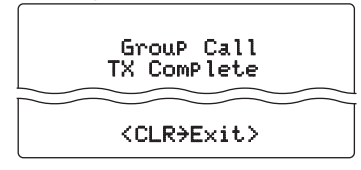

- (6) Push **[CLR]** to exit and the transceiver selects the intership channel specified in step (3) automatically.
  - Even if **[CLR]** hasn't been pushed, the transceiver selects the specified intership channel in step (3) automatically after 2 sec. of inactivity.

#### ♦ Transmitting an All Ships call

Large ships use Channel 70 as their 'listening channel.' When you want to announce a message to all ships within range, use the 'All Ships Call' function.

① Enter "All ShiPs Call" in DSC menu.

```
(DSC Memu)  ↔  (All ShiPs Call)
(Push [MENU]) (Rotate [SELECTOR], then push [ENT].)
```

- ② Rotate [SELECTOR] to select the desired category, push [ENT].
  - Output power of 'Routine' category is 1 W (low power) only.
  - The selectable category may differ depending on the programmed setting. Ask your dealer for the available categories.

--DSC Menu--Select Category →Routime Safety Urgency <CLR>Exit / ENT>OK> --DSC Menu--All ShiPs Call Ready <CLR>Exit / ENT>OK>

- 3 Push [ENT] to transmit the All ships call.
  - Channel 70 is selected and the All ships call is transmitted.
- ④ After the All ships call has been transmitted, the following indication is displayed.

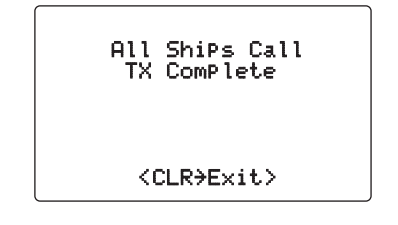

- (5) Push [CLR] to exit and the transceiver selects Channel 16 automatically.
  - Even if [CLR] hasn't been pushed, the transceiver automatically selects Channel 16 after 2 sec. inactivity.

#### ♦ Transmitting a Position Request call

Transmit a Position Request call when you want to know a specific ship's current position, etc.

① Enter "Position Request" in DSC menu.

**(DSC Menu) ↔ (Position Request)** (Push [MENU]) (Rotate [SELECTOR], then push [ENT].)

- ② Rotate [SELECTOR] to select the desired pre-programmed individual address or "Manual InPut," push [ENT].
  - The ID code can be set in advance. (p. 16)
  - When "Manual InPut" is selected, set the 9-digit MMSI number for the individual you wish to call with the keypad.

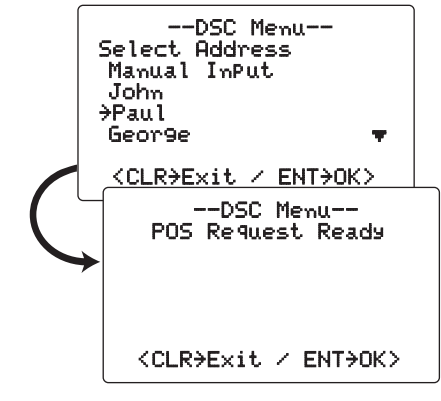

- ③ Push [ENT] to transmit the Position Request call.
  - If Channel 70 is busy, the transceiver stands by until the channel becomes clear.

(4) After the Position Request call has been transmitted, the following indication is displayed.

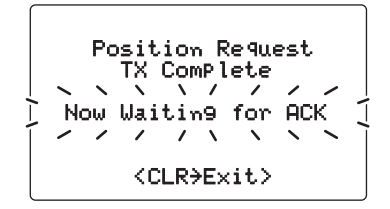

- (5) Push **[CLR]** to return to the previous indication before entering the DSC menu.
  - Even if [CLR] hasn't been pushed, the display automatically returns to the previous indication after 2 sec. of inactivity.

### ♦ Transmitting a Position Report call

Transmit a Position Report call when you want to announce your own position to a specific ship and to get an answer, etc.

① Enter "Position Report" in DSC menu.

(DSC Menu) ↔ (Position Report)
(Push [MENU]) (Rotate [SELECTOR], then push [ENT].)

- ② Rotate [SELECTOR] to select the desired pre-programmed individual address or "Manual InPut," push [ENT].
  - The ID code can be set in advance. (p. 16)
  - When "Manual InPut" is selected, set the 9-digit MMSI number for the individual you wish to call with the keypad.

| DSC Menu<br>Select Address<br>Manual InPut |
|--------------------------------------------|
| John<br>→Paul<br>Geor9e <del>▼</del>       |
| <clr>Exit / ENT&gt;OK&gt;</clr>            |

When a GPS receiver (NMEA0183 ver. 2.0 or 3.01) is connected, next steps ③ and ④ (Current position/time programming) do not appear. Go to step ⑤.

- (3) The position information appears. Edit your position data (latitude and longitude) directly with the keypad. (p. 18)
- ④ After editing the position data, push [ENT] to set. Then set the current UTC time directly with the keypad, push [ENT].

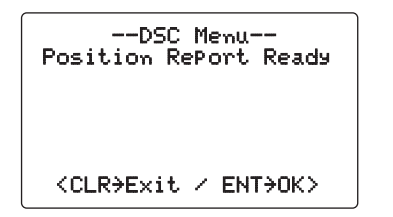

- (5) Push [ENT] to transmit the Position Report call.
  - If Channel 70 is busy, the transceiver stands by until the channel becomes clear.
- (6) After the Position Report call has been transmitted, the following indication is displayed.

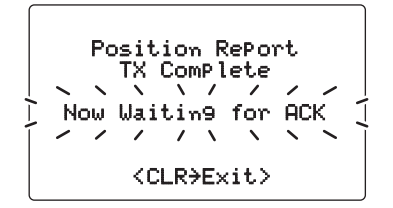

- ⑦ Push [CLR] to return to the previous indication before entering the DSC menu.
  - Even if **[CLR]** hasn't been pushed, the display automatically returns to the previous indication after 2 sec. of inactivity.

### ♦ Transmitting a Polling Request call

Transmit a Polling Request call when you want to know a specific vessel is within communication range.

1 Enter "Polling Request" in DSC menu.

**(DSC Menu) ↔ (Polling Request)** (Push [MENU]) (Rotate [SELECTOR], then push [ENT].)

- ② Rotate [SELECTOR] to select the desired pre-programmed individual address or "Manual InPut," push [ENT].
  - The ID code can be set in advance. (p. 16)
  - When "Manual InPut" is selected, set the 9-digit MMSI number for the individual you wish to call with the keypad.

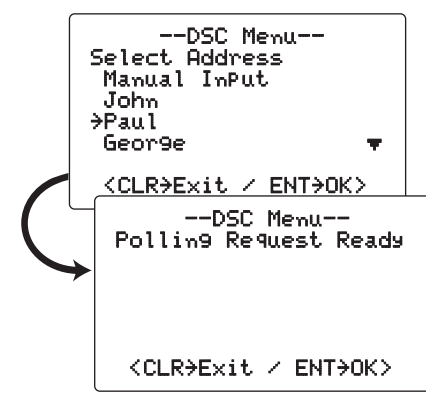

- 3 Push [ENT] to transmit the Polling Request call.
- ④ After the Polling Request call has been transmitted, the following indication is displayed.

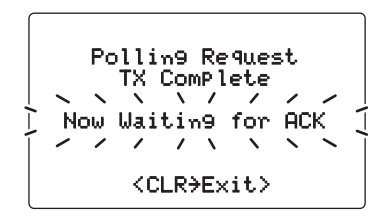

- (5) Push [CLR] to return to the previous indication before entering DSC menu.
  - Even if **[CLR]** hasn't been pushed, the display automatically returns to the previous indication after 2 sec. of inactivity.

#### ♦ Transmitting a Position Reply call

Transmit a Position Reply call when a Position Request call is received.

1 Enter "Position Reply" in DSC menu.

(DSC Menu) ↔ (Position RePly) (Push [MENU]) (Rotate [SELECTOR], then push [ENT].)

- ② Rotate [SELECTOR] to select the desired individual address or ID code, push [ENT].
- When a GPS receiver (NMEA0183 ver. 2.0 or 3.01) is connected, next steps ③ and ④ (Current position/time programming) do not appear. Go to step ⑤.
- ③ The position information appears. Edit your position data (latitude and longitude) directly with the keypad. (p. 18)
- ④ After editing the position data, push [ENT] to set. Then edit the current UTC time directly with the keypad, push [ENT].

--DSC Menu--

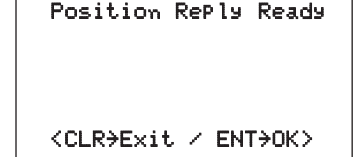

- (5) Push [ENT] to transmit the Position Reply call to the selected station.
  - Your position data is transmitted, when [ENT] is pushed.

### ♦ Transmitting a Position Report Reply call

Transmit a Position Report Reply call when a Position Report call is received.

1 Enter "POS Report Reply" in DSC menu.

**(DSC Memu)** ⇔
 **(POS Report Reply)** 

 (Push [**MENU**])
 (Rotate [**SELECTOR**], then push [**ENT**].)

- ② Rotate [SELECTOR] to select the desired individual address or ID code, push [ENT].
- ③ Push **[ENT]** to transmit the Position Report Reply call to the selected station.

#### ♦ Transmitting a Polling Reply call

Transmit a Polling Reply call when a Polling Request call is received.

1) Enter "Polling Reply" in DSC menu.

| (DSC Menu)    | 🖒 <b>(</b> Pollim9 Reply <b>)</b>    |
|---------------|--------------------------------------|
| (Push [MENU]) | (Rotate [SELECTOR], then push [ENT]. |

- ② Rotate [SELECTOR] to select the desired individual address or ID code, push [ENT].
- ③ Push **[ENT]** to transmit the Polling Reply call to the selected station.

### Receiving DSC calls

### ♦ Receiving a Distress call

While monitoring Channel 70 and a distress call is received:

- The emergency alarm sounds for 2 minutes after receiving a distress call from a station.
  - Push [CLR] to stop the alarm.
- ➡ "Received Distress" appears in the display, then Channel 16 is automatically selected.
- Continue monitoring Channel 16 as a coast station may require assistance.

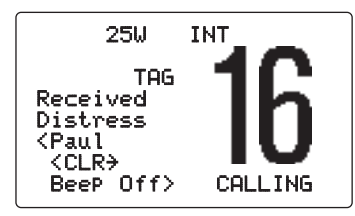

### Receiving a Distress Acknowledgement

While monitoring Channel 70 and a Distress acknowledgement to other ship is received:

- The emergency alarm sounds for 2 minutes.
   Push [CLR] to stop the alarm.
- ➡ "Received DistressACK" appears in the display, then Channel 16 is automatically selected.

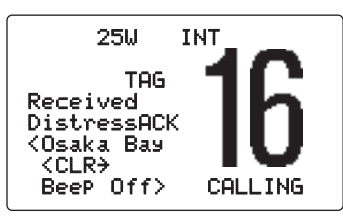

### ♦ Receiving a Distress Relay call

While monitoring Channel 70 and a Distress Relay is received:

- ⇒ The emergency alarm sounds for 2 minutes.
  - Push [CLR] to stop the alarm.
- "Received DistressRLY" appears in the display, then Channel 16 is automatically selected.

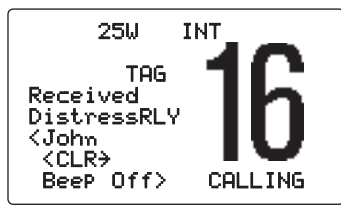

#### ♦ Receiving an Individual call

While monitoring Channel 70 and an Individual call is received:

- The emergency alarm or beeps sound depending on the received category.
- ➡ "Received Individual" appears in the display.
- Push [CLR] to stop beep, then push [ENT] to reply the call and select the channel specified by the calling station for voice communication (depending on your replying condition see page 25 for individual acknowledgement call procedure for details.); push [CLR] to ignore the Individual call.

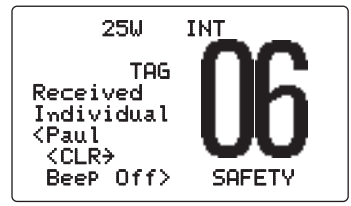

### ♦ Receiving a Group call

While monitoring Channel 70 and a Group call is received:

- The emergency alarm or beeps sound depending on the received category.
- ➡ "Received Group" appears in the display.
- Push [CLR] to stop beep, then push [ENT] to select the channel specified by the calling station for voice communication; push [CLR] to ignore the Group call.

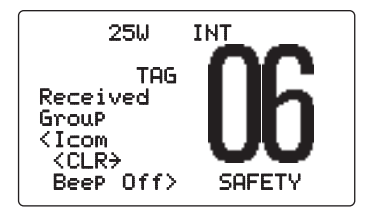

#### ♦ Receiving an All Ships call

While monitoring Channel 70 and an All Ships call is received:

- The emergency alarm sounds when the category is 'Distress' or 'Urgency'; 2 beeps sound for other categories.
- ➡ "Received All ShiPs" appears in the display.
- Push [CLR] to stop beep, then push [ENT] to monitor channel 16 for an announcement from the calling vessel, push [CLR] to ignore the call.

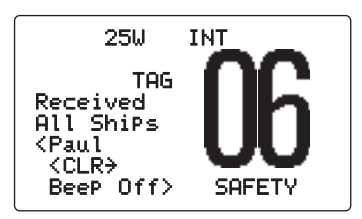

### ♦ Receiving a Geographical Area call

While monitoring Channel 70 and a Geographical Area call (for the area you are in) is received:

- Emergency alarm or beeps sound depending on the received category.
- ← "Received GeograPhic" appears in the display.

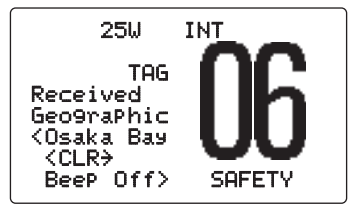

- Push [CLR] to stop the beep, then push [ENT] to change to the channel specified by the calling station for voice communication; push other key to ignore the Geographical Area call.
- Monitor the selected channel for an announcement from the calling station.

When no GPS receiver is connected or if there is a problem with the connected receiver, all Geographical Area calls are received, regardless of your position.

### ♦ Receiving a Position Request call

While monitoring Channel 70 and a Position Request call is received:

- ➡ "Received POS Request" appears in the display.
- Push [CLR] to stop the beep, then push [ENT] to reply to the call; push [CLR] to ignore the call.

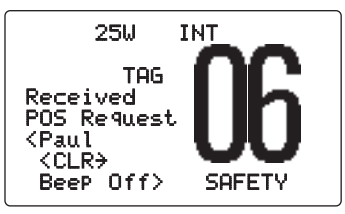

### ♦ Receiving a Position Report call

While monitoring Channel 70 and a Position Report call is received:

- ➡ "Received POS Report" appears in the display.
- Push [CLR] to stop the beep, then push [ENT] to reply to the call; push [CLR] to ignore the call.
  - After transmitting a reply call, push **[ENT]** to display the position information, or push **[CLR]** to exit the condition.

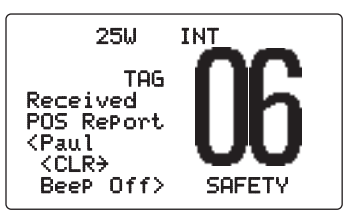

### ♦ Receiving a Polling Request call

While monitoring Channel 70 and a Polling Request call is received:

- $\blacktriangleright$  "Received POLL REQ" appears in the display.
- Push [CLR] to stop the beep, then push [ENT] to reply to the call; push [CLR] to ignore the call.

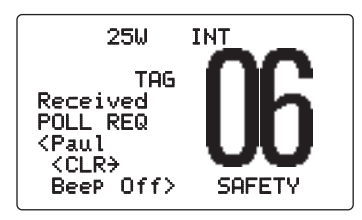

### ♦ Receiving a Position Reply call

While monitoring Channel 70 and a Position Reply call is received:

- ➡ "Received POS Reply" appears in the display.
- Push [CLR] to stop the beep, then push [ENT] to display the position information; push [CLR] to ignore the reply call.

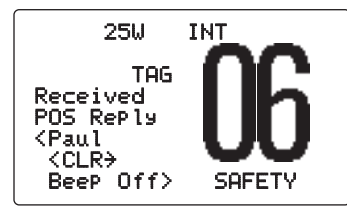

### ♦ Receiving a Position Report Reply call

While monitoring Channel 70 and a Position Report Reply call is received:

- ➡ "Received POS Reply" appears in the display.
- Push [CLR] to stop the beep, then push [ENT] to display the position information; push [CLR] to ignore the reply call.

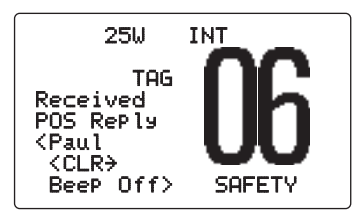

### ♦ Receiving a Polling Reply call

While monitoring Channel 70 and a Polling Reply call is received:

- ➡ "Received POLL Reply" appears in the display.
- Push [CLR] to stop the beep, then push [CLR] again to exit the condition.

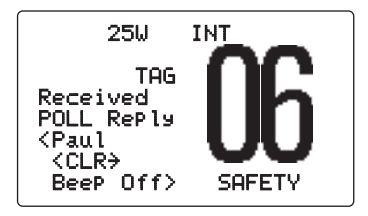

### Received messages

The transceiver automatically stores up to 20 distress messages and 20 other messages. The messages can be used as an assistance to the logbook.

#### ♦ Distress message

1) Enter "Distress" in DSC menu.

```
(DSC Menu) ← (Received Calls) ← (Distress)
(Push [MENU]) (Rotate [SELECTOR], then push [ENT].)
```

- ② Rotate [SELECTOR] to select the desired message, push [ENT].
  - Messages which are blinking have not been read.
  - The received messages are stored in "Distress" in DSC menu if its category or format specifier is 'Distress.'

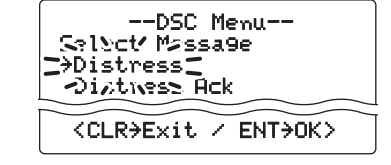

3 Rotate [SELECTOR] to scroll the selected message.

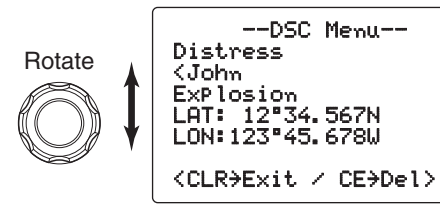

④ Push **[CLR]** to exit the condition or push **[CE]** to clear the displayed message and returns to DSC menu.

#### ♦ Other messages

1) Enter "Other" in DSC menu.

**(DSC Menu)** ↔ (Received Calls) ↔ (Other)

 (Push [MENU])
 (Rotate [SELECTOR], then push [ENT].)

- ② Rotate [SELECTOR] to scroll to the desired message, push [ENT].
  - Messages which are blinking have not read.

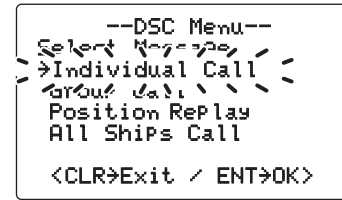

- ③ Rotate [SELECTOR] to scroll the message.
  - The stored message has various information and depending on the type of Distress call.

```
--DSC Menu--
Individual Call
<Paul
Routine
F3E simPlex
CH08
<CLR→Exit / CE→Del>
```

④ Push [CLR] to exit the condition or push [CE] to clear the displayed message and returns to DSC menu.

### DSC Set mode

- Add Individual ID/Group ID (See pages 16, 17)
- Delete Individual ID/Group ID (See page 17)

#### ♦ MMSI Code Check

The programmed 9-digit MMSI (DSC self ID) code can be checked in DSC Set mode.

① Enter "MMSI Check" in DSC Set up menu.

**(DSC Menu)** ♥
 **(Set up)** ♥
 **(MMSI Check)** 

 (Push [**MENU**])
 (Rotate [**SELECTOR**], then push [**ENT**].)

--DSC Menu--

(2) Check the 9-digit MMSI (DSC self ID) code.

MMSI Check

123456789

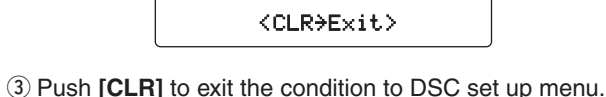

④ Push [CLR] or rotate [SELECTOR] to select "Exit,"

push [ENT] to return to the DSC menu.

• Repeat again to return to the normal operation condition.

#### Automatic Acknowledgement

This item sets the automatic acknowledgement function to ON or OFF.

When a position request, position report or polling request call is received, the transceiver automatically transmits a position request reply, position report reply or polling reply call, respectively.

#### 1 Enter "Auto ACK" in DSC menu.

② Rotate [SELECTOR] to turn the automatic acknowledgement function ON or OFF.

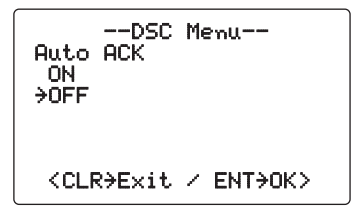

- 3 Push [ENT] to set and to exit the condition to DSC set up menu.
- ④ Push [CLR] or rotate [SELECTOR] to select "Exit," push [ENT] to return to the DSC menu.
  - Repeat again to return to the normal operation condition.

#### ♦ Offset Time

This item sets the offset time from the UTC (Universal Time Coordinated) time.

1) Enter "Offset: Time" in DSC Set up menu.

| (DSC Menu)    | c¦> | (Set up     | <b>〉</b> द〉 | <pre>(Offset Time)</pre> |
|---------------|-----|-------------|-------------|--------------------------|
| (Push [MENU]) |     | (Rotate [SE | LECT        | OR], then push [ENT].)   |

- ② Set the offset time from the UTC (Universal Time Coordinated) time.
  - Edit the digit of offset time directly with the keypad.
  - Push [0• –/.] to edit "---" or "-+", when the cursor is on the first digit.
  - Rotate [SELECTOR] to move the cursor backward or forward.
  - Push [CE] to clear the time data.
  - Push [CLR] to cancel and exit the condition to DSC set up menu.

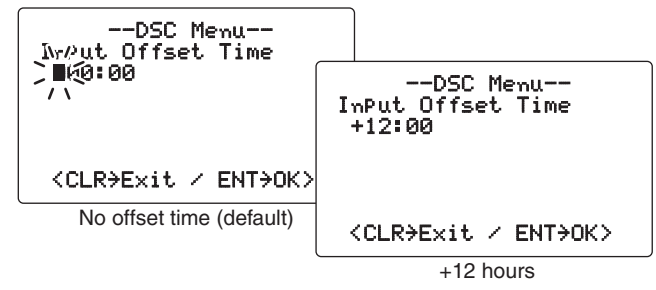

- ③ Push [ENT] to set and to exit the condition to DSC set up menu.
- ④ Push [CLR] or rotate [SELECTOR] to select "Exit," push [ENT] to return to the DSC menu.
  - Repeat again to return to the normal operation condition.

### ♦ NMEA Output

Select an NMEA Output function from List Station, All Station or OFF.

When receiving position acknowledgment, the transceiver outputs it to the external equipment via the NMEA connector.

#### ① Enter "MMEA Output" in DSC menu.

| (DSC Menu)    | ц> | <b>(</b> Set | uP)   | ц>   | KIMEA     | OutPut)      |
|---------------|----|--------------|-------|------|-----------|--------------|
| (Push [MENU]) |    | (Rotate      | [SELI | ЕСТО | OR], then | push [ENT].) |

- ② Rotate [SELECTOR] to select the NMEA Output function from List Station, All Station or OFF.
  - List Station : Outputs the position data from the specified vessels listed on the DSC individual ID screen.
  - All Station : Outputs the position data from all vessels.
  - OFF : Outputs no position data to external equipment.

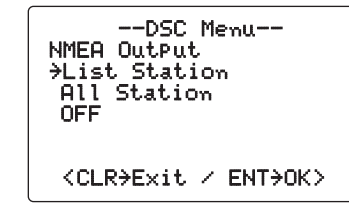

3 Push [ENT] to set and to exit the condition to DSC set up menu.

 $\bullet$  Push [CLR] to cancel and exit the condition to DSC set up menu.

④ Push [CLR] or rotate [SELECTOR] to select "Exit," push [ENT] to return to the DSC menu.

• Repeat again to return to the normal operation condition.

# **OTHER FUNCTIONS**

### Intercom operation

The optional intercom function allows you to talk to the deck from the cabin. The optional COMMANDMICII™ or COM-MANDMICIII™ is required for intercom operation.

Connect the COMMANDMIC<sup>™</sup> as described on page 46.

- Up to two COMMANDMIC™s can be connected simultaneously.
- Transmitting is impossible during intercom operation.
- The received signal is muted during intercom operation.
- ① Push [**F**], then push [9•**[C**] to enter intercom mode.
  - The COMMANDMIC<sup>™</sup> power is automatically turned ON, even if the power is OFF.

When the connected COMMANDMIC<sup>™</sup> is one, step ② does not appear. Go to step ③.

② Select the desired intercom party, transceiver (RADIO) or COMMANDMIC<sup>™</sup> (INTERCOM), then push [ENT]\*.

\* Push [LO/DX] (IC SCR) from the COMMANDMICII™ (HM-157.) Push [LO/DX• IC SCR] from the COMMANDMICIII™ (HM-162.)

HM-157

HM-162

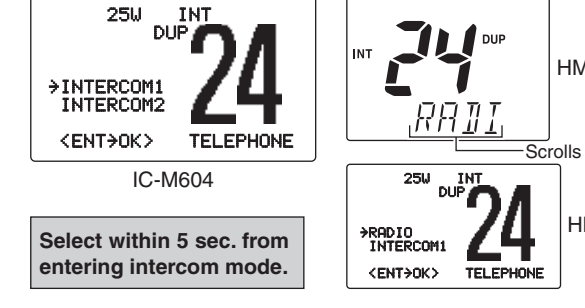

NOTE: The COMMANDMIC<sup>™</sup>, connected to the [COM-MAND MIC-1] connector, is recognized as 'INTERCOM1,' and the other side is 'INTERCOM2.'

- ③ Push and hold [9•[C] for more than 1 sec. to emit the intercom beep while holding.
  - The transceiver and the COMMANDMIC<sup>™</sup> emit beeps.
- ④ Push and hold **[PTT]** and speak at a normal voice level into the microphone.
  - "TALK." or "LISTEN" appears on the caller or listener function display, respectively.
  - \* "TRLK " or "LSTN " appears on the HM-157.
  - "WAIT" appears on the IC-M604 or HM-162 if it is idle.
  - To adjust the IC-M604's speaker output level, rotate [VOL].
  - To adjust the HM-157's speaker output level, push [▲] or [▼] after pushing [VOL• DIM PA/RX <sup>4</sup>)] on the HM-157.
  - To adjust the HM-162's speaker output level, rotate [SELECTOR].

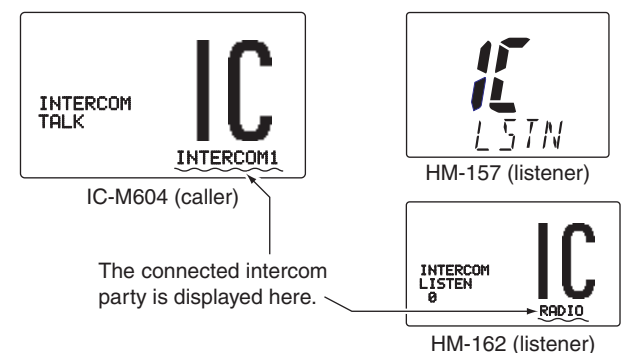

#### 7 OTHER FUNCTIONS

- (5) After releasing [PTT] you can hear the response through the speaker.
- 6 To return to normal operation, push [CLR] or repeat step 1).

• While in the intercom mode, the transceiver functions (transmit and receive) are interrupted. If the transceiver is in transmit condition, the intercom function is not available.

- When a DSC call is received, the intercom function is interrupted with an automatic return to the transceiver mode. The transceiver's display indicates 'Receiving DSC calls.' (p. 32)
- When a WX alert is received, "UX ALERT" blinks and a beep sounds. The WX alert sounds after the Intercom use is finished.

### Hailer operation

The IC-M604 has a 2-way hailer function for voice amplification and reception over a loudspeaker, making it unnecessary to leave the bridge to hear a hailing party. During hailer operation, transmitting is impossible and the received signal is muted.

Connect an external hailer speaker as described on page 46.

1 Push [E], then push [7• HAIL] to enter hailer mode.

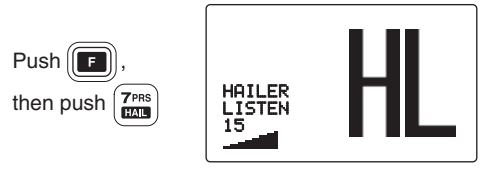

- (2) Push and hold **[PTT]** and speak at a normal voice level into the microphone.
  - "TALK" or "LISTEN" appears on the caller or listener function display, respectively.
  - To adjust the hailer level, rotate [SELECTOR].
- 3 After releasing **[PTT]** you can hear the response through the speaker.
- 4 To return to normal operation, push [CLR] or repeat step 1.
- While in the hailer mode, the transceiver functions (transmit and receive) are interrupted. If the transceiver is in transmit condition, the hailer function is not available.
- When a DSC call is received, the hailer function is inter-
- rupted with an automatic return to the transceiver mode. The
- transceiver's display indicates 'Receiving DSC calls.' (p 32)

### Automatic foghorn

The automatic foghorn function sounds a horn repeatedly until the function is turned OFF. Four patterns are available for varying conditions. The foghorn outputs from the hailer speaker. To use this function, the hailer speaker must be connected to the transceiver. See page 46 for connection details.

| TYPE     | PAT                                                                                                    | TERN                           | USAGE                                                                                                    |
|----------|----------------------------------------------------------------------------------------------------|--------------------------------|----------------------------------------------------------------------------------------------------|
| UNDERWAY | One 5-second blasts every 120 seconds.                                                                         | 5s±1<br>→  <br>                | Motor vessel underway and making way.                                                                                                    |
| STOP     | Two 5-second blasts (separated<br>by 2 seconds) every 120 sec-<br>onds.                                        | 5s±1<br>→  <br> _2s 120s       | Motor vessel underway but stopped (not making way).                                                                                                    |
| SAIL     | One 5-second blast followed<br>by two 1-second blasts (each<br>separated by 2 seconds) every<br>120 seconds.   | 5s±1<br>→   - 1s<br>  .2s 120s | Sailing vessel underway, fishing vessel<br>(underway or anchored), vessel not under<br>command, a vessel restricted in her ability<br>to maneuver (underway or at anchor), or a<br>vessel towing or pushing another ahead. |
| тоw      | One 5-second blast followed<br>by three 1-second blasts (each<br>separated by 2-seconds) every<br>120 seconds. | 5s±1<br>→   - 1s<br>  _2s 120s | Vessel under tow (manned).                                                                                                    |

The audio frequency of the foghorn is selectable. See page 44 for details on selecting the audio frequency.

### 7 OTHER FUNCTIONS

(1) Push [**F**], then push [8•FOG] to enter auto foghorn mode.

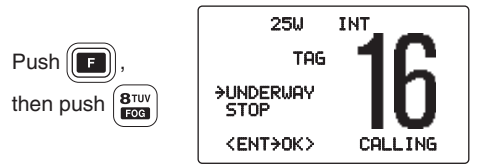

- ② Rotate [SELECTOR] to select the desired foghorn pattern, push [ENT].
  - 'UNDERWAY,' 'STOP,' 'SAIL,' 'TOW' are available. (p. 41)
  - Even if **[ENT]** hasn't been pushed, the display automatically changes to the next step after about 5 sec. of inactivity.
- ③ Rotate [SELECTOR] to adjust the foghorn level, push [ENT].
  - The foghorn level is adjustable in 31 steps.
  - Even if **[ENT]** hasn't been pushed, the display automatically changes to the next step after about 5 sec. of inactivity.

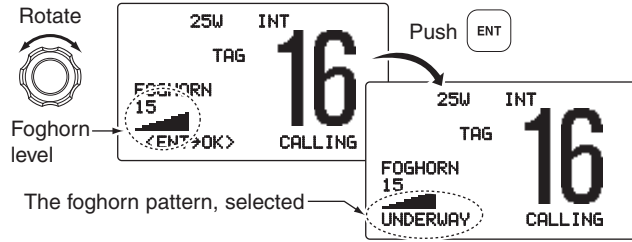

(4) To return to normal operation, repeat step (1).

When a DSC call is received, the automatic foghorn function is interrupted with an automatic return to the transceiver mode. The transceiver's display indicates 'Receiving DSC calls.' (p. 32)

### RX speaker function

The IC-M604 has an RX speaker function. When this function is turned ON, the received audio can be heard on the deck or tower via a hailer speaker.

Connect a hailer speaker as described on page 46.

- ① Push [E], then push and hold [7•HAIL] for 1 sec. to enter the RX Speaker mode.
  - "R⊠ ♠)" appears.

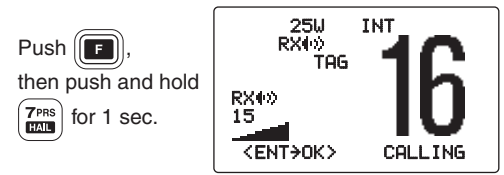

② Rotate [SELECTOR] to adjust the audio output level, push [ENT].

3 To return to normal operation, repeat step 1.

While in the RX speaker mode, rotate [SELECTOR] while pushing and holding [7•[HAIL] after pushing [F], to

- adjust the audio output level. After adjusting, push [ENT].
- Rotate [SELECTOR] within 1 sec. after pushing [7• HAIL].
- Otherwise the transceiver returns to the normal operation.

# SET MODE

### Set mode programming

Set mode is used to change the conditions of the transceiver's functions: Scan type, Scan resume timer, Weather alert, Beep tone, Internal speaker, LCD contrast, Attenuation level. Automatic foghorn frequency. Radio power\*1. Scrambler type\*2. Scrambler code\*2 and Favorite channel.

\*1Appears only when an optional COMMANDMIC<sup>™</sup> is connected.

\*<sup>2</sup>Appears only when an optional scrambler unit is installed.

// Available functions may differ depending on dealer setting.

- 1) While pushing and holding [16•9], push [POWER] to enter Set mode.
  - Turn power OFF in advance.
- (2) After the display appears, release [16•9].
- (3) Rotate [SELECTOR] to select the desired item, push [ENT].
- 4 Rotate [SELECTOR] to select the desired condition of the item, push [ENT] to set.
- (5) Push [CLR], or rotate [SELECTOR] to select "Exit" then push [ENT] to exit Set mode and returns to normal condition.

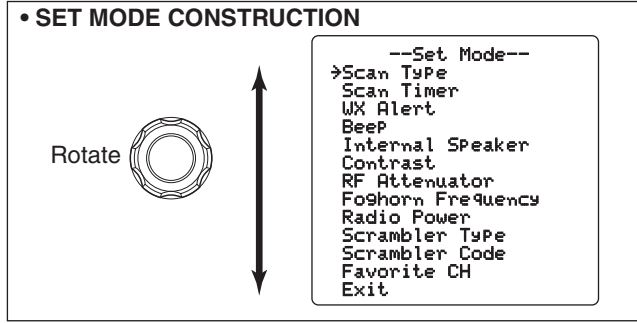

### Set mode items

#### ♦ Scan type

The transceiver has 2 scan types: normal scan and priority scan. Normal scan searches all TAG channels in the selected channel group. Priority scan searches all TAG channels in sequence while monitoring Channel 16.

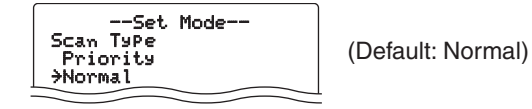

#### ♦ Scan resume timer

The scan resume timer can be selected as a pause (OFF) or timer scan (ON). When OFF is selected, the scan pauses until the signal disappears. When ON is selected, the scan pauses 5 sec. and resumes even if a signal has been received on any other channel than Channel 16.

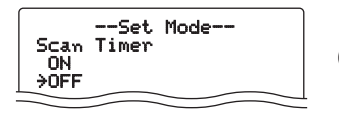

(Default: OFF)

### 8 SET MODE

#### ♦ Weather alert

A NOAA broadcast station transmits a weather alert tone before important weather information. When "ON" is selected, the previously selected (used) weather channel is checked any time during standby or while scanning. When "ON with UX SCAN" is selected, the weather channels are checked in sequence during standby or while scanning.

The "UX ALERT" indicator blinks until the transceiver is operated after the transceiver detects the alert.

• " $\mathbb{W}$  ALERT" appears instead of " $\mathbb{W}$ " when the function is turned ON.

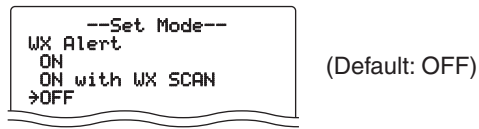

#### ♦ Beep tone

You can select silent operation by turning beep tones OFF, or you can have confirmation beeps sound at the push of a key by turning beep tones ON.

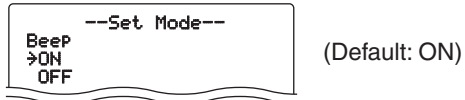

### ♦ Internal speaker

When an external speaker is connected and the transceiver's internal speaker is not required, the speaker of the transceiver and the connected microphone can be deactivated.

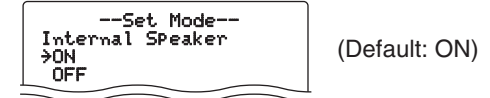

### ♦ LCD contrast

This item adjusts the contrast of the LCD in 8 steps.

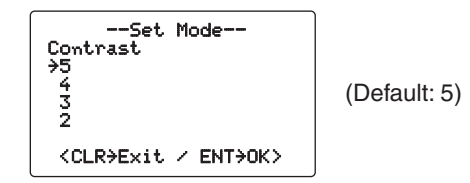

#### Attenuation level

This item sets the receive attenuation level for the Attenuator function from 3 levels.

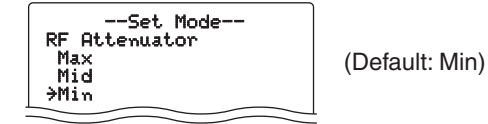

### ♦ Automatic foghorn frequency

The audio frequency of the automatic foghorn can be adjusted to suit your preference. While this item is selected, pushing **[PTT]** outputs the foghorn— experiment with the frequencies available until you find one you like.

• Available frequency range is 200 Hz to 850Hz in 50 Hz step.

| Set Mode<br>Foghorn Frequency<br>→400 ▲<br>350<br>300<br>250 <del>▼</del> | (Default: 400) |
|---------------------------------------------------------------------------|----------------|
| <clr>Exit / ENT&gt;OK&gt;</clr>                                           |                |

#### ♦ Radio power

(Appears when a COMMANDMIC<sup>™</sup> is connected) This item sets the Radio power function ON or OFF.

- ON : The transceiver's power is controlled by the optional command microphone. When the command microphone is turned OFF, the transceiver will also be turned OFF automatically.
- OFF : The transceiver's power is not controlled by the optional command microphone. Even if the command microphone is turned OFF, the transceiver will continue to work.

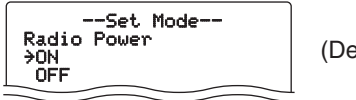

(Default: ON)

#### ♦ Scrambler type

(Appears when a scrambler unit is installed)

When an optional scrambler unit\* is installed, the scrambler type can be selected in Set mode depending on dealer setting.

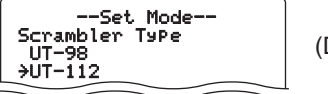

(Default: UT-112)

\* The UT-98 is a discontinued model, and the current model is the UT-112.

### ♦ Scrambler code

(Appears when a scrambler unit is installed) When an optional scrambler unit is installed, the scrambler code can be set depending on dealer setting.

When the UT-112 is installed, 32 codes (1 to 32) can be selected.

When the UT-98\* is installed, 128 codes (0 to 127) can be selected.

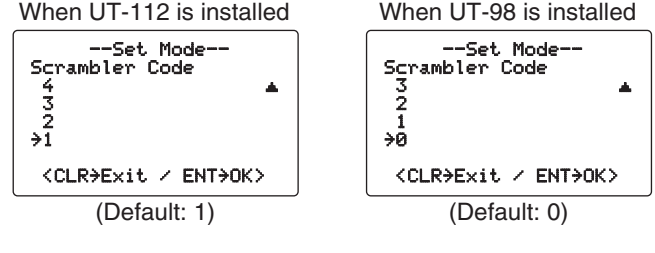

#### ♦ Favorite channel

This item sets the Favorite channel function ON or OFF. The favorite channel is programmed by the TAG channel setting (p. 15).

- ON : [▲]/[▼] keys on the microphone select the favorite channels in the selected channel group in sequence when pushed.
- OFF : [▲]/[▼] keys on the microphone select all channels in the selected channel group in sequence when pushed.

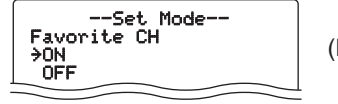

(Default: ON)

### Connections

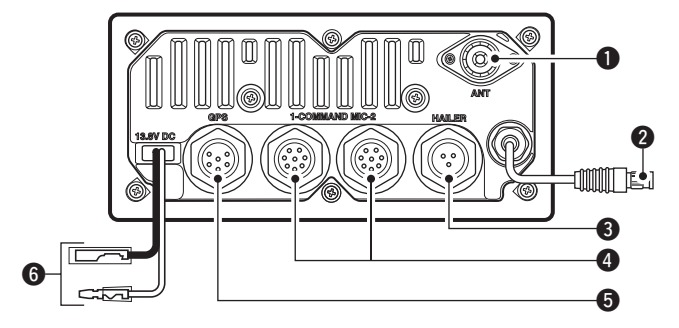

#### ANTENNA CONNECTOR

Connects a marine VHF antenna with a PL-259 connector to the transceiver.

**CAUTION:** Transmitting without an antenna will damage the transceiver.

#### **Ø** MICROPHONE CONNECTOR

Connect the supplied microphone only.

**CAUTION: NEVER** connect other microphones here, such as the optional HM-157/HM-162, for they may cause damage to the transceiver.

### HAILER/FOGHORN CONNECTOR

Connects a hailer speaker (30 W nominal at 13.8 V/ 4  $\Omega$ ).

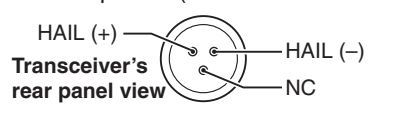

#### EXTERNAL MICROPHONE CONNECTORS [COMMAND MIC-1]/[COMMAND MIC-2]

Connects the optional COMMANDMIC<sup>™</sup> (HM-157/ HM-162.)

**CAUTION: NEVER** connect other microphone here, such as the HM-134, may cause damage to the trans-

such as the HM-134, may cause damage to the trans-

#### **GPS RECEIVER/EXTERNAL SPEAKER CONNECTOR**

- Connects a GPS receiver for position and time indications.
  - An NMEA0183 ver. 2.0 or 3.01 (sentence formatters RMC, GGA, GNS, GLL) compatible GPS receiver is required. Ask your dealer about suitable GPS receivers.

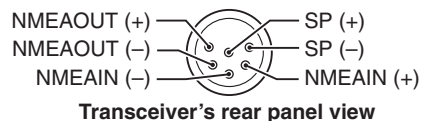

- Connects a PC or navigation equipment (NMEA0183 ver. 3.01 sentence formatters DSC, DSE compatible) for plotting received other ships position data.
- ⇒ Connects an external speaker.

**NOTE:** Attach the supplied connector covers to **2**, **3**, **4** or **5** when they are not in use.

#### **6** DC POWER CONNECTOR

Connects the supplied DC power cable from this connector to an external 13.8 V DC power source.

**CAUTION:** After connecting the DC power cable, cover the connectors with a rubber vulcanizing tape shown below, to prevent water seeping into the transceiver.

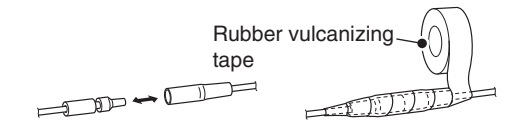

### Fuse replacement

One fuse is installed in the supplied DC power cable. If a fuse blows or the transceiver stops functioning, track down the source of the problem, if possible, and replace the damaged fuse with a new, rated one.

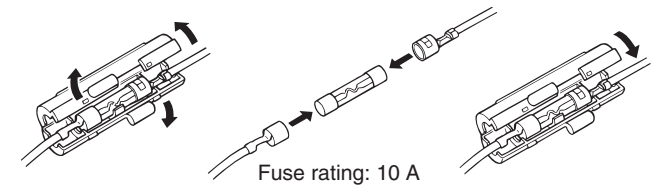

### Supplied accessories

#### The following accessories are supplied

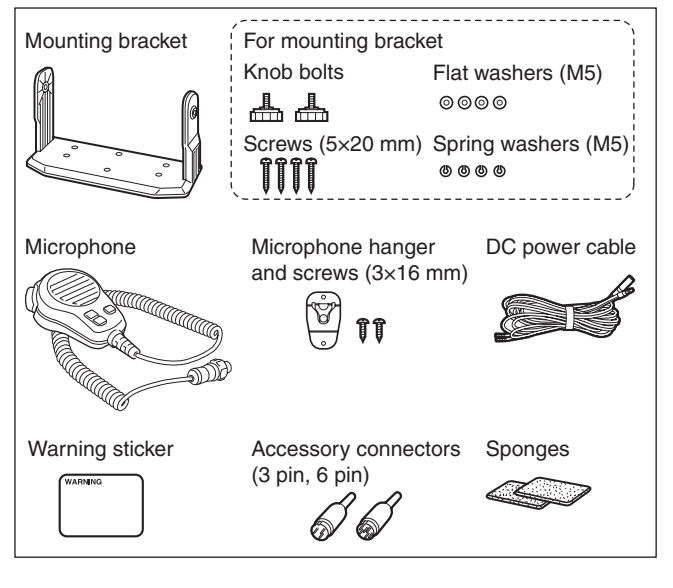

### Antenna

A key element in the performance of any communication system is an antenna. Ask your dealer about antennas and the best place to mount them.

### Mounting the transceiver

#### ♦ Using the supplied mounting bracket

The universal mounting bracket supplied with your transceiver allows overhead or onboard mounting.

- Mount the transceiver securely with the 4 supplied screws  $(5 \times 20 \text{ mm})$  to a surface which is more than 10 mm (<sup>11</sup>/<sub>32</sub> in) thick and can support more than 5 kg (11 lb).
- Mount the transceiver so that the face of the transceiver is at 90° to your line of sight when operating it.

**KEEP** the transceiver and microphone at least 1 m (3.3 ft) away from the vessel's magnetic navigation compass.

- NOTE: Check not be When prone tween ing the • Check the installation angle; the function display may not be easy-to-read at some angles.
- When mounting the transceiver on the place that is
- prone to strong vibration, use the supplied sponges be-
- tween the transceiver and mounting bracket for reduc-
- ing the effect of the vibration.

#### OVERHEAD MOUNTING

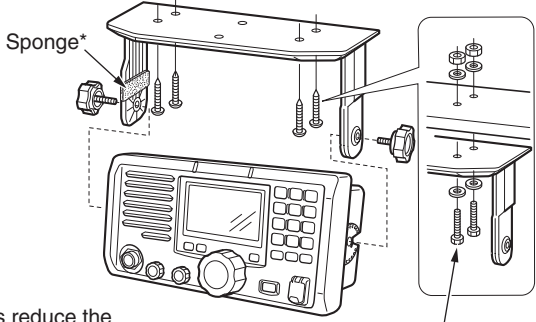

\*Sponges reduce the vibration effects. See NOTE to the left.

MOUNTING ON THE BOARD

These bolts are shown a mounting example only. Not supplied with acces-

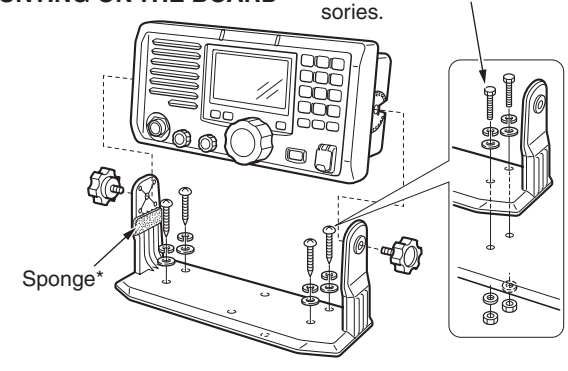

### MB-75 installation

An optional MB-75 FLUSH MOUNT KIT is available for mounting the transceiver to a flat surface such as an instrument panel.

**KEEP** the transceiver and microphone at least 1 m (3.3 ft) away from the vessel's magnetic navigation compass.

- (1) Using the attached template, carefully cut a hole into the instrument panel (or wherever you plan to mount the transceiver).
- ② Slide the transceiver through the hole as shown below.

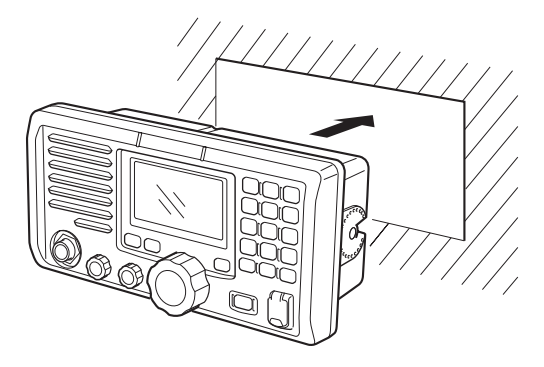

(3) Attach the 2 supplied bolts (M5  $\times$  8 mm) on either side of the IC-M604.

- ④ Attach the clamps on either side of the IC-M604.
  - $\bullet$  Make sure that the clamps align parallel to the IC-M604's body.

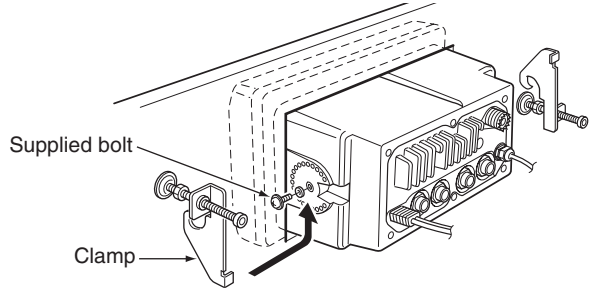

- (5) Tighten the end bolts on the clamps (rotate clockwise) so that the clamps press firmly against the inside of the instrument control panel.
- (6) Tighten the locking nuts (rotate counterclockwise) so that the IC-M604 is securely mounted in position as below.

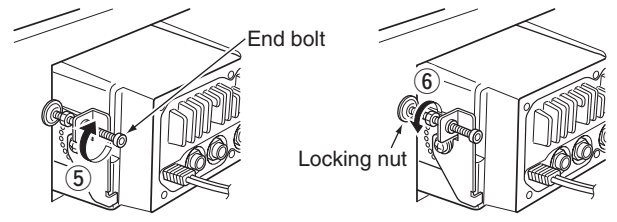

⑦ Connect the antenna and power cable, then return the instrument control panel to its original place.

9

### UT-112/UT-98\* installation

**CAUTION: DISCONNECT** the DC power cable from the transceiver before performing any work on the transceiver. Otherwise, there is danger of electric shock and/or equipment damage.

Follow the case opening procedure shown here when you want to install an optional unit (UT-112 or UT-98\*).

1) Remove the 12 screws and open the transceiver.

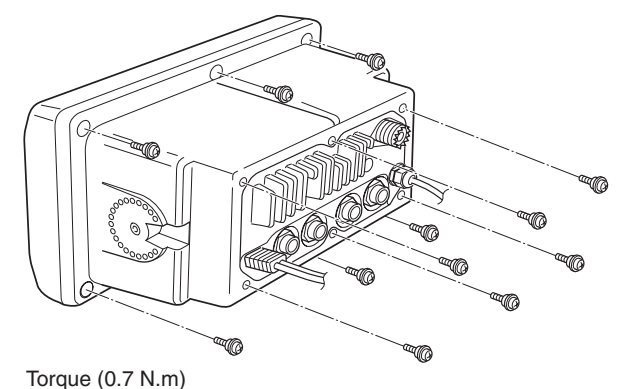

Flat cables (6-pin) Volume (3-pin) LOGIC

Rear mic

from AF board.

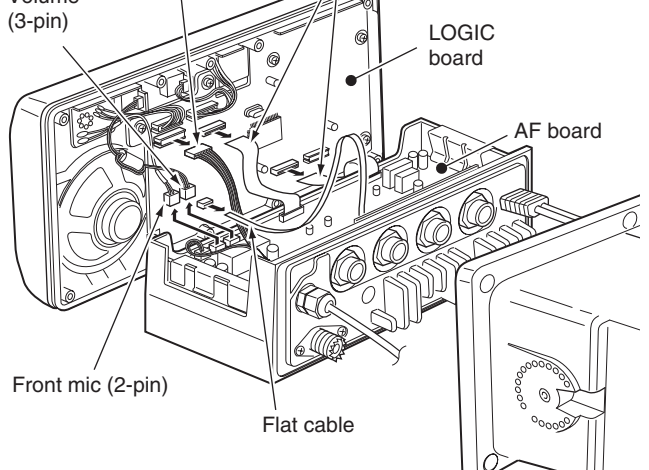

2 Turn the transceiver upside down, then disconnect the flat cables and Rear mic control (6-pin) from LOGIC board,

and Front mic control (2-pin) and Volume control (3-pin)

\* The UT-98 is the discontinued model, and the current model is the UT-112.

③ Install an optional unit to J3 on the AF board as shown below.

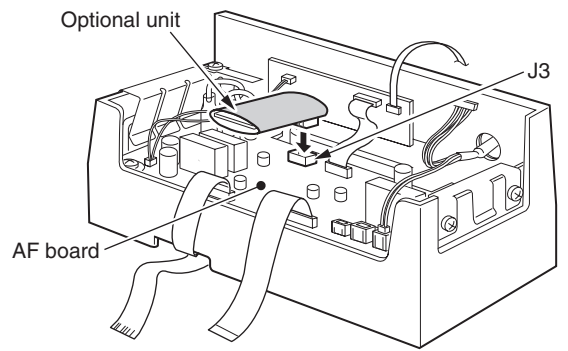

(4) Assemble the units to their original positions.

#### CAUTION:

- • When re-assembling the case and tightening the screws, you must keep the specified torque (0.7 N.m). Otherwise the transceiver may be damaged (torgue too high) or lose waterproof efficiency (torque too low).
  - . When unistalling the optional unit, remove it vertically. Wiggling the unit from side to side may damage the optional unit's connector.

### HM-157/HM-162 installation

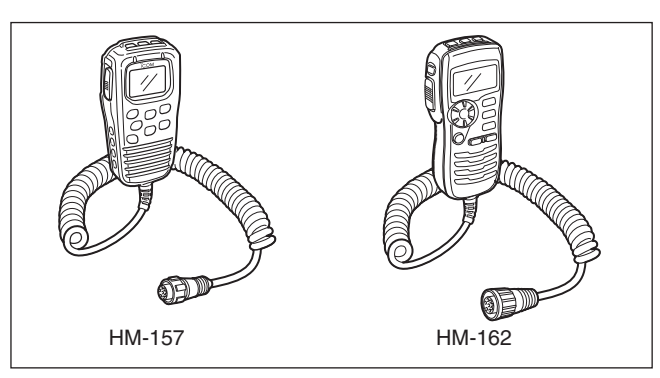

The optional HM-157 can be connected to the transceiver directly, as well as via the supplied connection cable for longer distance remote operation. The connector of the connection cable can be installed into a cabinet, wall, etc., as a built-in plug. • The optional HM-162 should be installed to the transceiver using the supplied connection cable.

For longer distance remote operation, the optional extension cable, OPC-999/OPC-1541\* (6 m; 20 ft/connecting between transceiver and the connection cable), is available, and up to two OPC-999/OPC-1541\* can be added. \*OPC-999 : For the HM-157 OPC-1541 : For the HM-162 Do not connect the HM-157 to the OPC-1541, and the HM-162 to the OPC-999/OPC-1000.

- (1) Insert the supplied cable (or HM-157 without the cable) into the [COMMAND MIC-1] or [COMMAND MIC-2] connector and tighten the cable nut as shown below.
  - Up to two COMMANDMIC<sup>™</sup>s can be connected simultaneously.
  - The HM-157 and HM-162 can be used together.

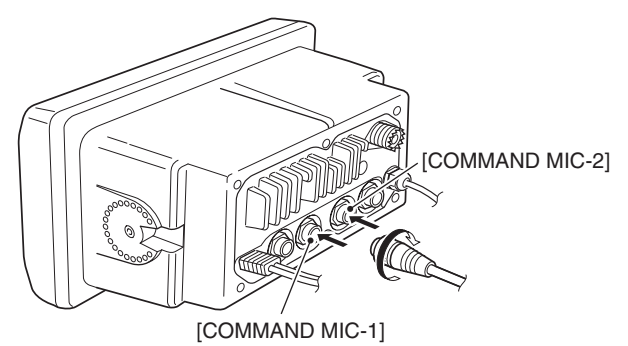

- ② To use the supplied cable as a wall socket, perform the following steps.
- (3) Using the mounting base as a template, carefully mark the holes where the cable and three screws will be fastened.
- ④ Drill holes at these marks.

- (5) Install the mounting base using the supplied screws as shown below.
  - HM-157

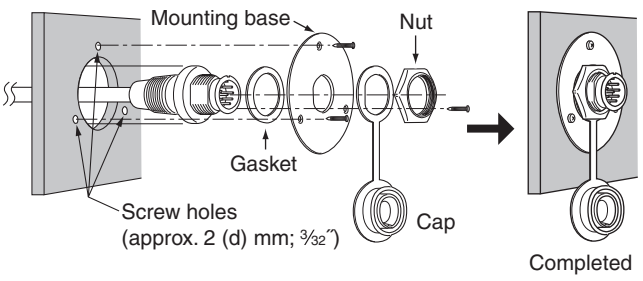

• HM-162

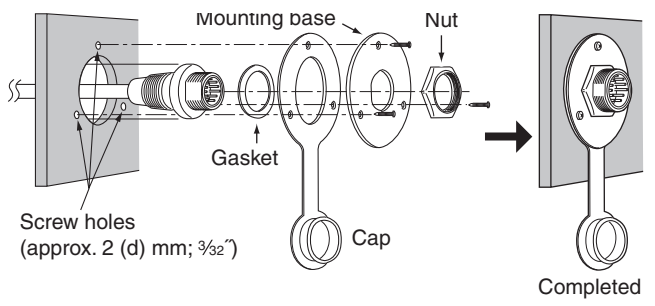

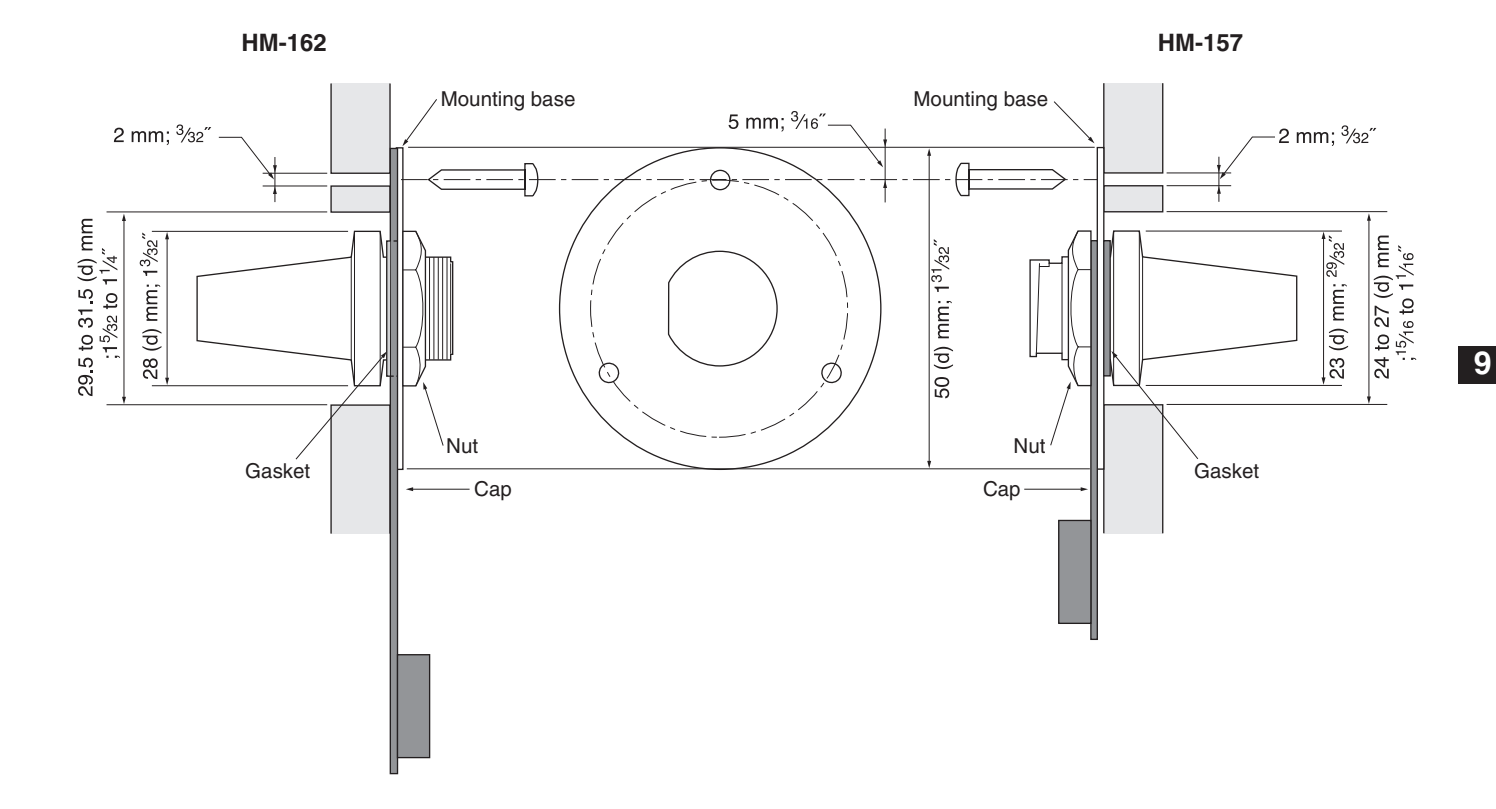

# 10 TROUBLESHOOTING

| PROBLEM                                                               | POSSIBLE CAUSE                                                                                                    | SOLUTION                                                                                                    | REF.                           |
|-----------------------------------------------------------------------|----------------------------------------------------------------------------------------------------|----------------------------------------------------------------------------------------------------|--------------------------------|
| The transceiver does not turn ON.                                     | <ul> <li>Bad connection to the power supply.</li> </ul>                                                                                                    | Check the connection to the transceiver.                                                                                                    | pp. 46,<br>47                  |
| No sound comes from the speaker.                                      | <ul> <li>Squelch level is too high.</li> <li>Volume level is too low.</li> <li>Speaker has been exposed to water.</li> <li>Internal speaker is turned OFF.</li> </ul> | <ul> <li>Set [SQL] to the threshold point.</li> <li>Set [VOL] to a suitable level.</li> <li>Drain water from the speaker.</li> <li>Turn the internal speaker ON in set mode.</li> </ul> | p. 9<br>p. 9<br>p. 11<br>p. 44 |
| Sensitivity is low.                                                   | The attenuator is activated.                                                                                                    | <ul> <li>Push [6•LO/DX] after pushing [F] to turn<br/>the function OFF.</li> </ul>                                                                                                    | p. 9                           |
| Transmitting is impos-<br>sible, or high power<br>cannot be selected. | <ul> <li>Some channels are programmed for low power or receive only in regulations.</li> <li>The output power is set to low.</li> </ul>                               | <ul> <li>Change channels.</li> <li>Push [H/L] to select high power.</li> </ul>                                                                                                    | pp. 7, 8,<br>57<br>p. 9        |
| Scan does not start.                                                  | • TAG channel is not programmed.                                                                                                    | • Set the desired channels as TAG channels.                                                                                                    | p. 15                          |
| No beep sounds.                                                       | <ul><li>Beep tones are turned OFF.</li><li>The squelch is open.</li></ul>                                                                                             | <ul> <li>Turn the beep tone ON in Set mode.</li> <li>Set [SQL] to the threshold point.</li> </ul>                                                                                       | p. 44<br>p. 9                  |
| Receive signal cannot be understood.                                  | <ul> <li>Optional voice scrambler is turned OFF.</li> <li>Scramble code is not set correctly.</li> </ul>                                                              | <ul><li>Turn the optional voice scrambler ON.</li><li>Reset the scramble code.</li></ul>                                                                                                | pp. 12,<br>45                  |
| Distress call cannot be transmitted.                                  | • MMSI (DSC self ID) code is not pro-<br>grammed.                                                                                                    | Program the MMSI (DSC self ID) code.                                                                                                    | p. 16                          |

# SPECIFICATIONS AND OPTIONS

### Specifications

#### ♦ General

#### Frequency coverage

- Mode
- Current drain (at 13.8 V)
- Power supply requirement
- Frequency stability
- Operating temp. range
- Antenna impedance
- Input impedance (MIC)
- Output impedance (audio)
- Dimensions (Projections not included)
- Weight

#### ♦ Transmitter

- RF output power
- Modulation system
- Max. frequency deviation
- Spurious emissions
- Adjacent channel power
- Audio harmonic distortion
- Residual modulation
- Audio frequency response

- : TX 156.025-157.425 MHz RX 156.050-163.275 MHz : FM (16K0G3E), DSC (16K0G2B) : TX high (25 W) 5.5 A Max. audio 1.5 A : 13.8 V DC +15% (negative ground)
- : ±5 ppm
- : -20°C to +60°C: -4°F to +140°F · 50 O nominal
- : 2 kΩ
- :4Ω
- : 220(W) × 110(H) × 109.4(D) mm  $8^{21}/32(W) \times 4^{11}/32(H) \times 4^{5}/16(D)$  in
- : Approx. 1400 g; 3.09 lb
- : 25 W and 1 W
- : Variable reactance frequency modulation
- : ±5.0 kHz
- : Less than -70 dBc
- : More than 70 dB
- : Less than 10% (at 1 kHz, 60% deviation)
- : More than 40 dB
- : +1 to -3 dB of 6 dB/octave range from 300 Hz to 3000 Hz

#### ♦ Receiver

- Receive system
- Sensitivity (12 dB SINAD)
- Squelch sensitivity
- Intermodulation
- Hum and noise
- Audio output power

#### : Double conversion superheterodyne

- : -120 dBm (typical)
- -120 dBm (typical) (CH 70 receiver)
- : Less than -117 dBm
- : More than 80 dB
- : More than 80 dB
- : More than 40 dB
- : 5.0 W (typical) at 10% distortion with a 4 Ω load

#### All stated specifications are subject to change without notice or obligation.

11

55

- Spurious response
- Adjacent channel selectivity : More than 80 dB

- 10

### 11 SPECIFICATIONS AND OPTIONS

#### Dimensions

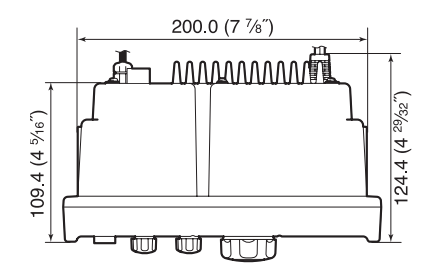

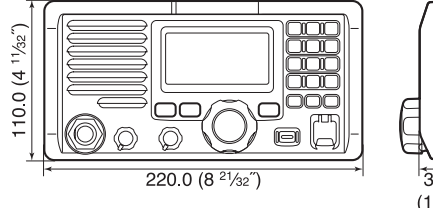

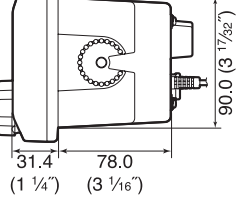

Unit: mm (inch)

### Options

• MB-75 FLUSH MOUNT KIT

For mounting the transceiver to a panel.

• HM-157 COMMANDMICII™

External microphone-type controller. Provides optional inter-com operation. 6 m (20 feet) microphone cable and mount-ing base included. Black and white colors are available. Do not connect the HM-157 to the OPC-1541.

• HM-162 COMMANDMICIII™

External microphone-type controller. Provides optional inter-com operation. 6 m (20 feet) microphone cable and mount-ing base included. Black and white colors are available.

Do not connect the HM-162 to the OPC-999/OPC-1000.

• HM-126RB/RG HAND MICROPHONE

Equipped with  $[\Delta]/[\nabla]$  (channel up/down,) [HI/LO] and [PTT] keys, a speaker and microphone.

• **OPC-999** MICROPHONE EXTENSION CABLE

6 m (20 feet) microphone extension cable for optional HM-157 COM-MANDMICII<sup>™</sup>. Up to 2 OPC-999 can be connected. (18 m; 60 feet maximum)

• OPC-1541 MICROPHONE EXTENSION CABLE

6 m (20 feet) microphone extension cable for optional HM-162 COM-MANDMICIII<sup>TM</sup>. Up to 2 OPC-1541 can be connected. (18 m; 60 feet maximum)

• UT-112 VOICE SCRAMBLER UNIT

Ensures private communications. 32 codes are available. Not available in some countries.

• OPC-1000 MICROPHONE EXTENSION CABLE

 $6\ m$  (20 feet) microphone extension cable for the supplied microphone.

# CHANNEL LIST 12

| Chan             | nel nu           | ımber            | Frequen  | cy (MHz) |   | Chan             | nel nu | umber | Frequen  | cy (MHz) | Chan             | nel nu           | mber             | Frequen  | cy (M |
|------------------|------------------|------------------|----------|----------|---|------------------|--------|-------|----------|----------|------------------|------------------|------------------|----------|-------|
| USA              | INT              | CAN              | Transmit | Receive  |   | USA              | INT    | CAN   | Transmit | Receive  | USA              | INT              | CAN              | Transmit | Rece  |
|                  | 01               | 01               | 156.050  | 160.650  |   |                  | 21     | 21    | 157.050  | 161.650  | 68               | 68               | 68               | 156.425  | 156.4 |
| 01A              |                  |                  | 156.050  | 156.050  |   | 21A              |        | 21A   | 157.050  | 157.050  | 69               | 69               | 69               | 156.475  | 156.4 |
|                  | 02               | 02               | 156.100  | 160.700  |   |                  |        | 21b   | Rx only  | 161.650  | 70* <sup>3</sup> | 70* <sup>3</sup> | 70* <sup>3</sup> | 156.525  | 156.5 |
|                  | 03               | 03               | 156.150  | 160.750  |   |                  | 22     |       | 157.100  | 161.700  | 71               | 71               | 71               | 156.575  | 156.5 |
| 03A              |                  |                  | 156.150  | 156.150  |   | 22A              |        | 22A   | 157.100  | 157.100  | 72               | 72               | 72               | 156.625  | 156.6 |
|                  | 04               |                  | 156.200  | 160.800  |   |                  | 23     | 23    | 157.150  | 161.750  | 73               | 73               | 73               | 156.675  | 156.6 |
|                  |                  | 04A              | 156.200  | 156.200  |   | 23A              |        |       | 157.150  | 157.150  | 74               | 74               | 74               | 156.725  | 156.7 |
|                  | 05               |                  | 156.250  | 160.850  |   | 24               | 24     | 24    | 157.200  | 161.800  | 75* <sup>1</sup> | 75* <sup>1</sup> | 75* <sup>1</sup> | 156.775  | 156.7 |
| 05A              |                  | 05A              | 156.250  | 156.250  |   | 25               | 25     | 25    | 157.250  | 161.850  | 76* <sup>1</sup> | 76* <sup>1</sup> | 76*1             | 156.825  | 156.8 |
| 06               | 06               | 06               | 156.300  | 156.300  |   |                  |        | 25b   | Rx only  | 161.850  | 77*1             | 77               | 77*1             | 156.875  | 156.8 |
|                  | 07               |                  | 156.350  | 160.950  |   | 26               | 26     | 26    | 157.300  | 161.900  |                  | 78               |                  | 156.925  | 161.5 |
| 07A              |                  | 07A              | 156.350  | 156.350  |   | 27               | 27     | 27    | 157.350  | 161.950  | 78A              |                  | 78A              | 156.925  | 156.9 |
| 08               | 08               | 08               | 156.400  | 156.400  | 1 | 28               | 28     | 28    | 157.400  | 162.000  |                  | 79               |                  | 156.975  | 161.5 |
| 09               | 09               | 09               | 156.450  | 156.450  |   |                  |        | 28b   | Rx only  | 162.000  | 79A              |                  | 79A              | 156.975  | 156.9 |
| 10               | 10               | 10               | 156.500  | 156.500  |   |                  | 60     | 60    | 156.025  | 160.625  |                  | 80               |                  | 157.025  | 161.6 |
| 11               | 11               | 11               | 156.550  | 156.550  |   |                  | 61     |       | 156.075  | 160.675  | 80A              |                  | 80A              | 157.025  | 157.0 |
| 12               | 12               | 12               | 156.600  | 156.600  |   | 61A              |        | 61A   | 156.075  | 156.075  |                  | 81               |                  | 157.075  | 161.6 |
| 13* <sup>2</sup> | 13               | 13* <sup>1</sup> | 156.650  | 156.650  |   |                  | 62     |       | 156.125  | 160.725  | 81A              |                  | 81A              | 157.075  | 157.0 |
| 14               | 14               | 14               | 156.700  | 156.700  |   |                  |        | 62A   | 156.125  | 156.125  |                  | 82               |                  | 157.125  | 161.7 |
| 15* <sup>2</sup> | 15* <sup>1</sup> | 15* <sup>1</sup> | 156.750  | 156.750  |   |                  | 63     |       | 156.175  | 160.775  | 82A              |                  | 82A              | 157.125  | 157.1 |
| 16               | 16               | 16               | 156.800  | 156.800  |   | 63A              |        |       | 156.175  | 156.175  |                  | 83               | 83               | 157.175  | 161.7 |
| 17* <sup>1</sup> | 17               | 17* <sup>1</sup> | 156.850  | 156.850  |   |                  | 64     | 64    | 156.225  | 160.825  | 83A              |                  | 83A              | 157.175  | 157.1 |
|                  | 18               |                  | 156.900  | 161.500  |   | 64A              |        | 64A   | 156.225  | 156.225  |                  |                  | 83b              | Rx only  | 161.7 |
| 18A              |                  | 18A              | 156.900  | 156.900  |   |                  | 65     |       | 156.275  | 160.875  | 84               | 84               | 84               | 157.225  | 161.8 |
|                  | 19               |                  | 156.950  | 161.550  |   | 65A              | 65A    | 65A   | 156.275  | 156.275  | 84A              |                  |                  | 157.225  | 157.2 |
| 19A              |                  | 19A              | 156.950  | 156.950  |   |                  | 66     |       | 156.325  | 160.925  | 85               | 85               | 85               | 157.275  | 161.8 |
| 20               | 20               | 20*1             | 157.000  | 161.600  |   | 66A              | 66A    | 66A*1 | 156.325  | 156.325  | 85A              |                  |                  | 157.275  | 157.2 |
| 20A              |                  |                  | 157.000  | 157.000  |   | 67* <sup>2</sup> | 67     | 67    | 156.375  | 156.375  | 86               | 86               | 86               | 157.325  | 161.9 |

| Frequen  | cy (MHz) | Chan   | nel nu | mber  | Freque         | en  | cy (MHz) |  |
|----------|----------|--------|--------|-------|----------------|-----|----------|--|
| Transmit | Receive  | USA    | INT    | CAN   | Transm         | nit | Receive  |  |
| 156.425  | 156.425  | 86A    |        |       | 157.32         | 25  | 157.325  |  |
| 156.475  | 156.475  | 87     | 87     | 87    | 157.37         | '5  | 161.975  |  |
| 156.525  | 156.525  | 87A    |        |       | 157.37         | '5  | 157.375  |  |
| 156.575  | 156.575  | 88     | 88     | 88    | 157.42         | 25  | 162.025  |  |
| 156.625  | 156.625  | 88A    |        |       | 157.42         | 25  | 157.425  |  |
| 156.675  | 156.675  |        |        |       |                |     |          |  |
| 156.725  | 156.725  |        |        |       |                |     |          |  |
| 156.775  | 156.775  |        |        |       |                |     |          |  |
| 156.825  | 156.825  |        |        |       |                |     |          |  |
| 156.875  | 156.875  |        |        |       |                |     |          |  |
| 156.925  | 161.525  |        |        |       |                |     |          |  |
| 156.925  | 156.925  |        |        |       |                |     |          |  |
| 156.975  | 161.575  |        |        |       |                |     |          |  |
| 156.975  | 156.975  |        |        |       |                |     |          |  |
| 157.025  | 161.625  |        |        |       |                |     |          |  |
| 157.025  | 157.025  |        |        |       |                |     |          |  |
| 157.075  | 161.675  | WY -   | honn   | , F   | requency (MHz) |     |          |  |
| 157.075  | 157.075  | VV A C | nanne  | " Tra | ansmit         |     | Receive  |  |
| 157.125  | 161.725  |        | 1      | R     | X only         |     | 162.550  |  |
| 157.125  | 157.125  |        | 2      | R     | X only         |     | 162.400  |  |
| 157.175  | 161.775  |        | 3      | R     | X only         |     | 162.475  |  |

| W/Y observel | Frequency (MHz) |         |  |  |  |  |
|--------------|-----------------|---------|--|--|--|--|
| wx channel   | Transmit        | Receive |  |  |  |  |
| 1            | RX only         | 162.550 |  |  |  |  |
| 2            | RX only         | 162.400 |  |  |  |  |
| 3            | RX only         | 162.475 |  |  |  |  |
| 4            | RX only         | 162.425 |  |  |  |  |
| 5            | RX only         | 162.450 |  |  |  |  |
| 6            | RX only         | 162.500 |  |  |  |  |
| 7            | RX only         | 162.525 |  |  |  |  |
| 8            | RX only         | 161.650 |  |  |  |  |
| 9            | RX only         | 161.775 |  |  |  |  |
| 10           | RX only         | 163.275 |  |  |  |  |

\*1 Low power only. \*<sup>2</sup> Momentary high power. \*<sup>3</sup> DSC operation only.

NOTE: Simplex channels, 3, 21, 23, 61, 64, 81, 82 and 83 CANNOT be lawfully used by the general public in U.S.A. waters.

157.175 157.175

Rx only 161.775

157.225 161.825 157.225 157.225 157.275 161.875

157.275 157.275 157.325 161.925 Count on us!

A-6527D-1US-③ Printed in Japan © 2006–2010 Icom Inc. Icom Inc. 1-1-32 Kamiminami, Hirano-ku, Osaka 547-0003, Japan

### MAKING AN INDIVIDUAL DSC CALL USING AN AIS TRANSPONDER

When the Icom MA-500TR CLASS B AIS TRANSPONDER is connected to your IC-M504/IC-M505/IC-M603/IC-M604 VHF MARINE TRANSCEIVER, an individual DSC call can be transmitted to a selected AIS target using the transponder, without needing to enter the target's MMSI code.

See the transponder's manual for connecting instructions.

To ensure correct operation of the DSC function, make sure you correctly set the transceiver's squelch.

These instructions are based on using the IC-M604. The displayed screens, indications or operations may differ slightly from the instructions, depending on the transceiver.

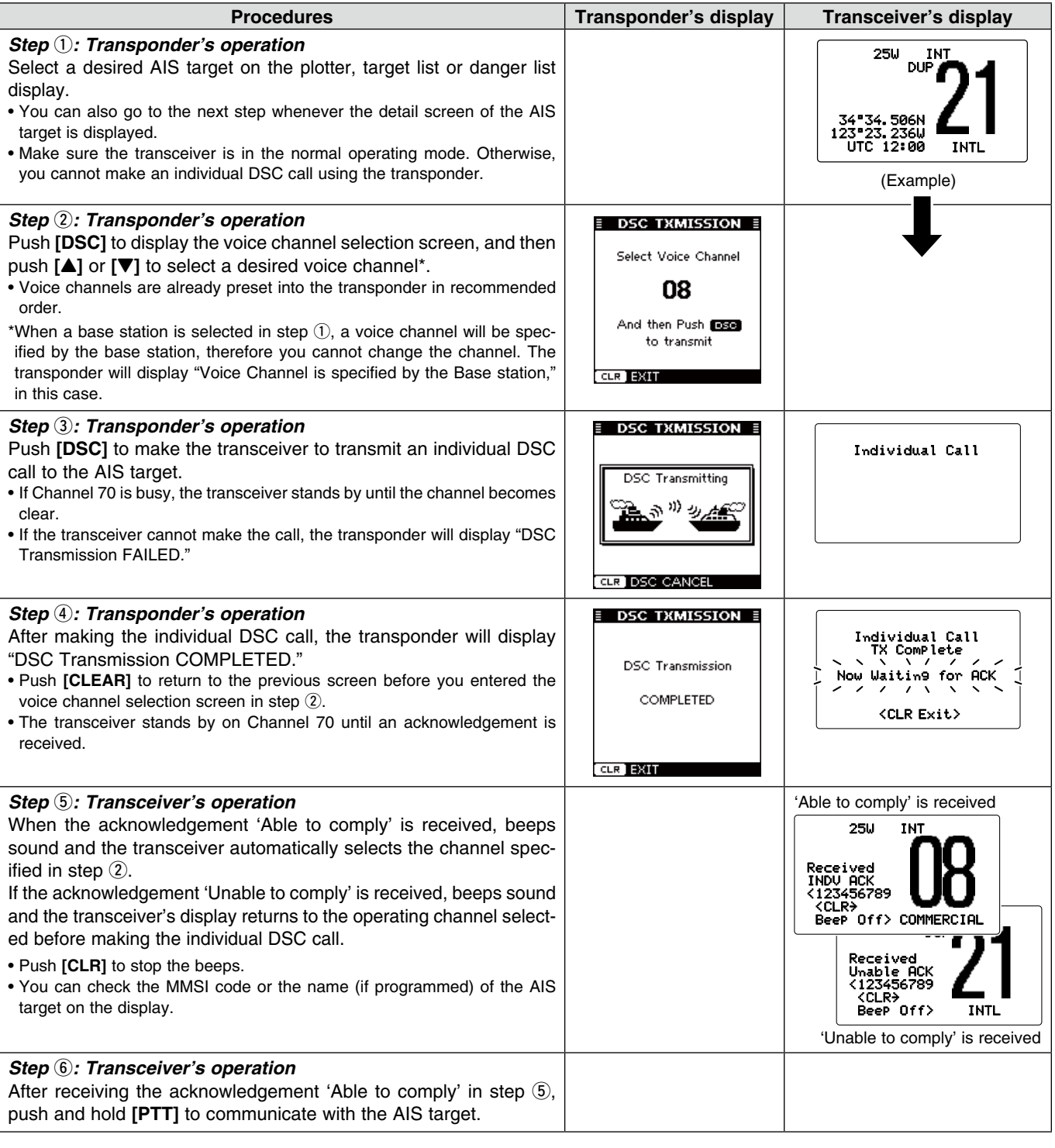

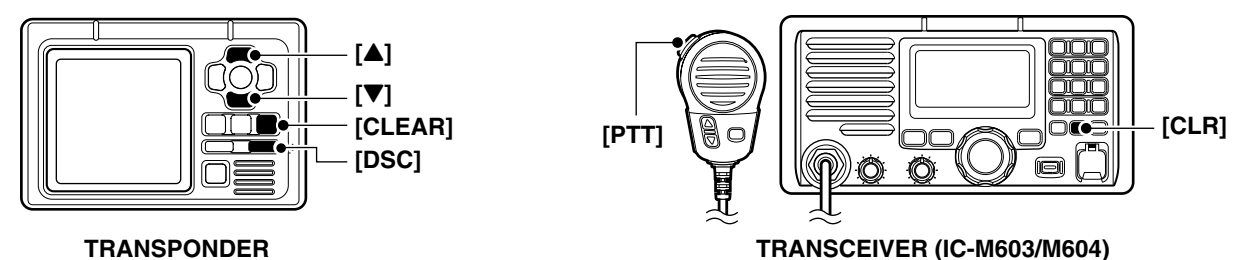